## Institutional website redesign.

Formation Contribution Wordpress – 29/04/2021

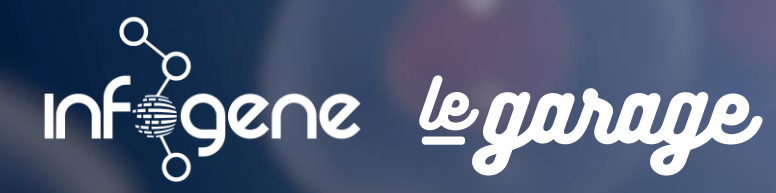

AGENCE DIGITALE

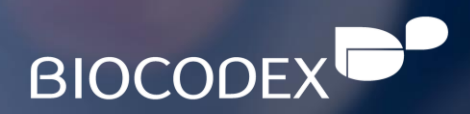

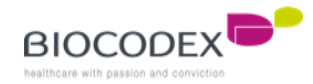

## Summary.

- 1. Back-office connection
- 2. Home page presentation (theme option) and configuration
  - 1. Slider block
  - 2. News block
  - 3. Our products block\*
  - 4. External links block
  - 5. Our heritage / Worldwide block
  - 6. Quote block
- 3. Page (parent/children)
  - 1. Parent page
  - 2. Child page
  - 3. How to insert text into HTML code

- 4. Our products
  - 1. Product page
  - 2. Product category page (2 templates)
- 5. Add a new language
- 6. How to link elements to Home Page
  - 1. Slider block
  - 2. News block
  - 3. Our products block
  - 4. External link block
  - 5. Our heritage / Worldwide block
  - 6. Quote block
- 7. Menus
- 8. Recommended image size

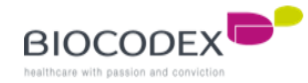

# **1. Back-office connection.**

1. To be connected to the back-office of the subsidiaries website : Enter in the URL space https://subsidiarywebsite\*/wp-admin (replace subsidiarywebsite\* by the choosen one)

- 2. Enter your login
- 3. Enter your password
- 4. Click on the button to log in

You know you're logged when you see the black band on the top of your window

5. Check that you're logged to the good subsidiary website by looking to the domain name

6. Or change to your subsidiary website by clicking on « My Sites » and select the good one

| Username or Email Address   |
|-----------------------------|
| your_login <sup>2</sup>     |
| Password                    |
| •••••• 3 (1)                |
| Remember Me <b>4</b> Log In |
| Lost your password?         |
| ← Go to biocodex.ua         |
| Data protection             |

|   | ← → C                                                                                                    |    |
|---|----------------------------------------------------------------------------------------------------|----|
| ۲ | 🕅 🚓 My Sites 🆀 biocodex.fr 😋 8 🔎 0 🕂 New 🕅 🚺 🕼 Show all languages 🔿 Autoptimize                                                                       |    |
|   | Dashboard     WordPress 5.7.1 is available! Please update now                                                                                         |    |
|   |                                                                                                    |    |
|   | 📉 🧭 🕐 💼 ppr-2/27.DioCodeX.tr/tr/<br>🕅 🊵 Mes sites 🍪 biocodeX.fr 🖋 Personnaliser 👁 7 🕊 0 🕂 Créer 🖉 Modifier la page 🕅 🔍 🔿 Autoptimize 🖓 Duplicate Post |    |
|   | Global website                                                                                                    | •  |
|   | BIOCODEX BIOCODEX EN FRANCE INTERNATIONAL NOS PRODUITS TRAVAILLER C                                                                                   | не |

ppr-2021.biocodex.fr/wp-admin/ 1

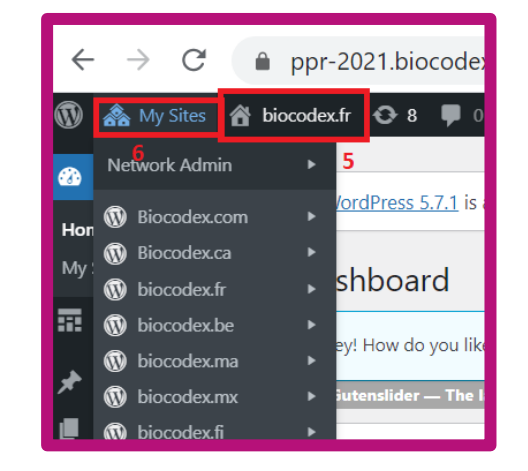

# 2. Home page presentation and configuration.

The Home page is composed by multi-blocks which can be configured individually. Each block a page element, a news element or an external link element.

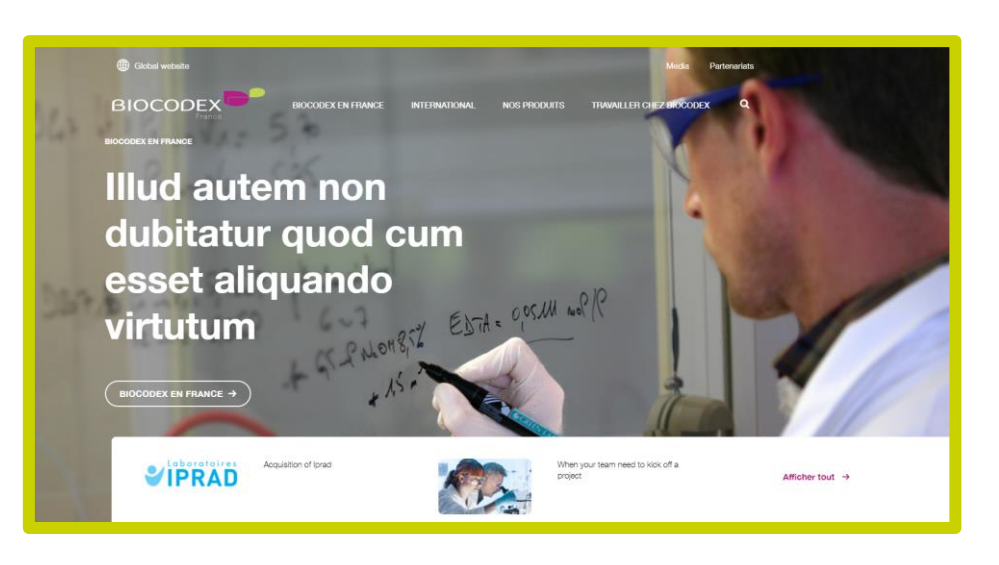

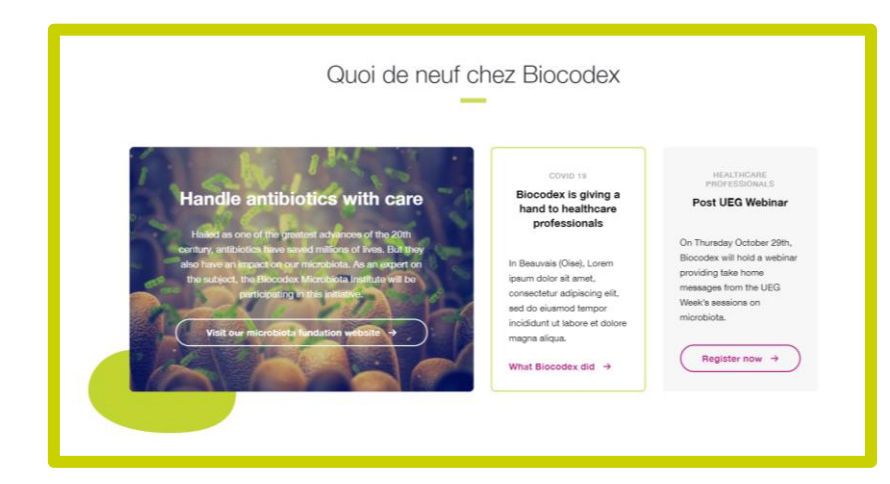

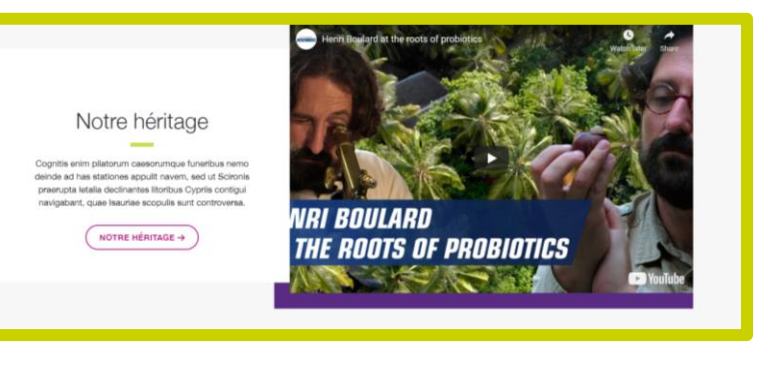

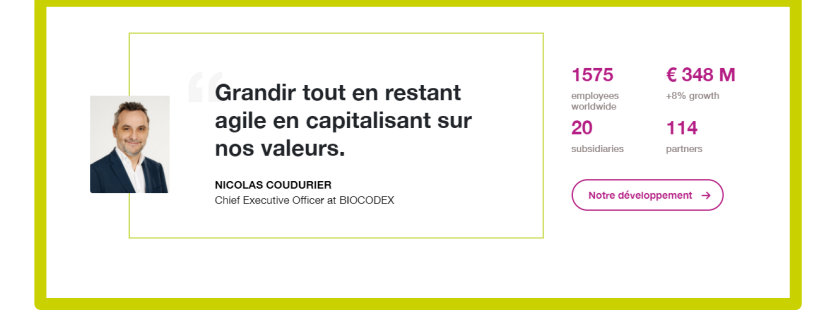

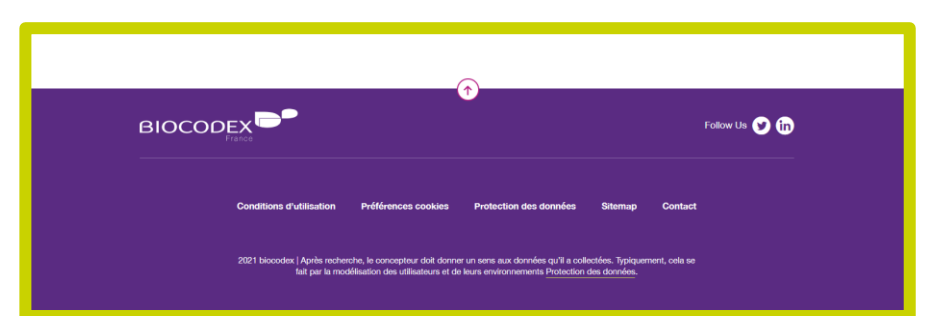

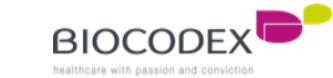

#### 2.1. Slider block.

To configure the slider and change the slides :

- 1. Click to the « Appearance » menu
- 2. Click to « Customise »
- 3. Go to « Theme Options », which is the menu for all the Homepage elements
- 4. Choose « Featured Slider »
- 5. You can choose the number of the slides, if you increase the number, click on the « Publish/Update » button (7) and then, refresh this page.
- Select the slides into the list by clicking on the select lists. The page must be created before to appear into those lists (3. Parent/Child page & 6.2. Slide block).
- 7. To save your modification, click on the « Publish/Update » button

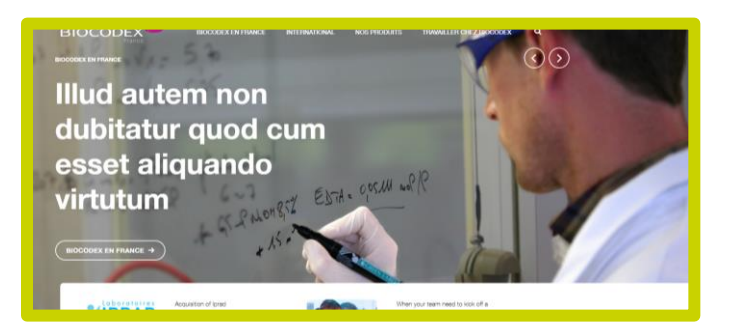

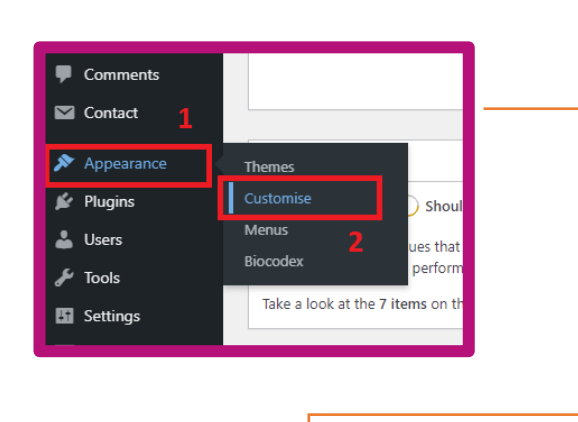

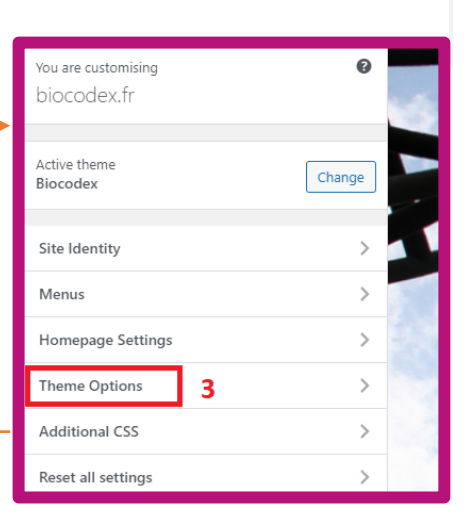

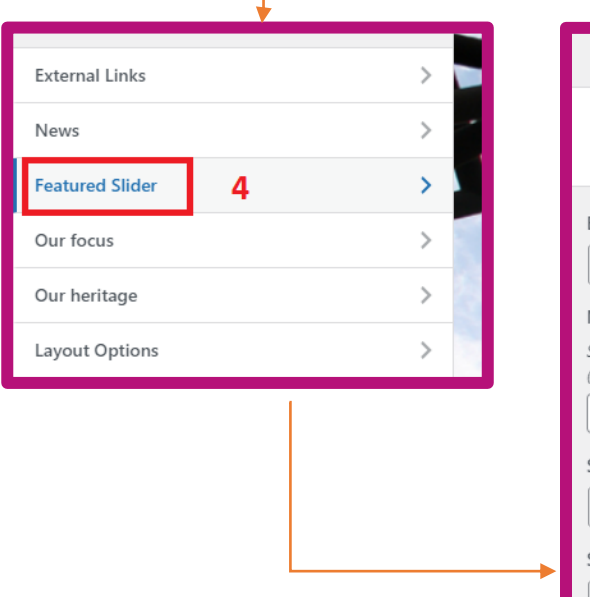

| ×                | 7 Publishe                                                             | d      |    |
|------------------|------------------------------------------------------------------------|--------|----|
| <                | Customising + Theme Options<br>Featured Slider                         |        | -  |
| Enabl            | e on                                                                   |        |    |
| Hon              | nepage / Frontpage                                                     | $\sim$ |    |
| No of            | Slides                                                                 |        |    |
| Save a<br>(Max r | nd refresh the page if No. of Slides is changed<br>no of slides is 20) |        |    |
| 2                | 5                                                                      |        |    |
| Slide            | # 1                                                                    |        | 25 |
| Biod             | odex en France                                                         | ~      |    |
| Slide            | # 2                                                                    |        | 6  |
| Inte             | rnational                                                              | ~      |    |
|                  |                                                                        |        |    |

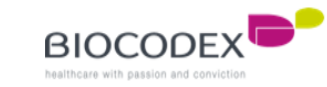

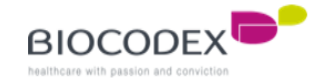

#### 2.2. News block.

To configure the news and change the articles :

- 1. Click to the « Appearance » menu
- 2. Click to « Customise »
- 3. Go to « Theme Options », which is the menu for all the Homepage éléments
- 4. Choose « News »
- 5. Select the articles into the list by clicking on the select lists. The article must be created before to appear into those lists (6.2. News block).
- 6. To save your modification, click on the « Publish/Update » button

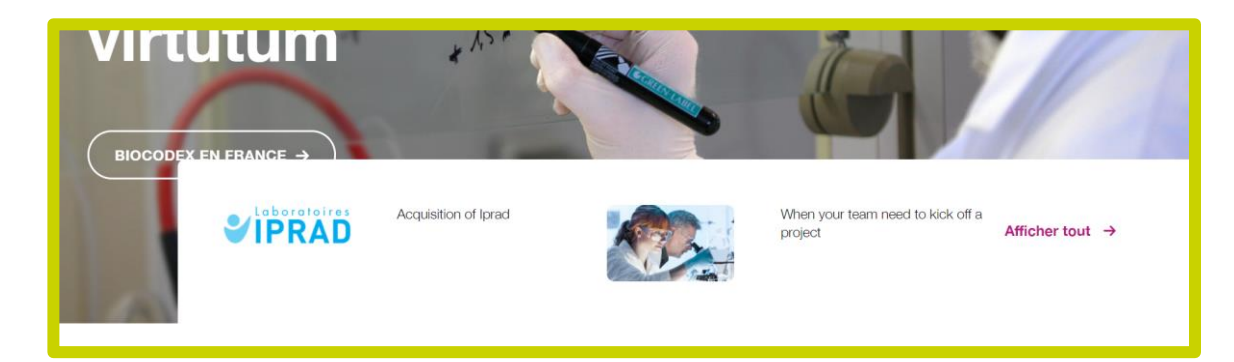

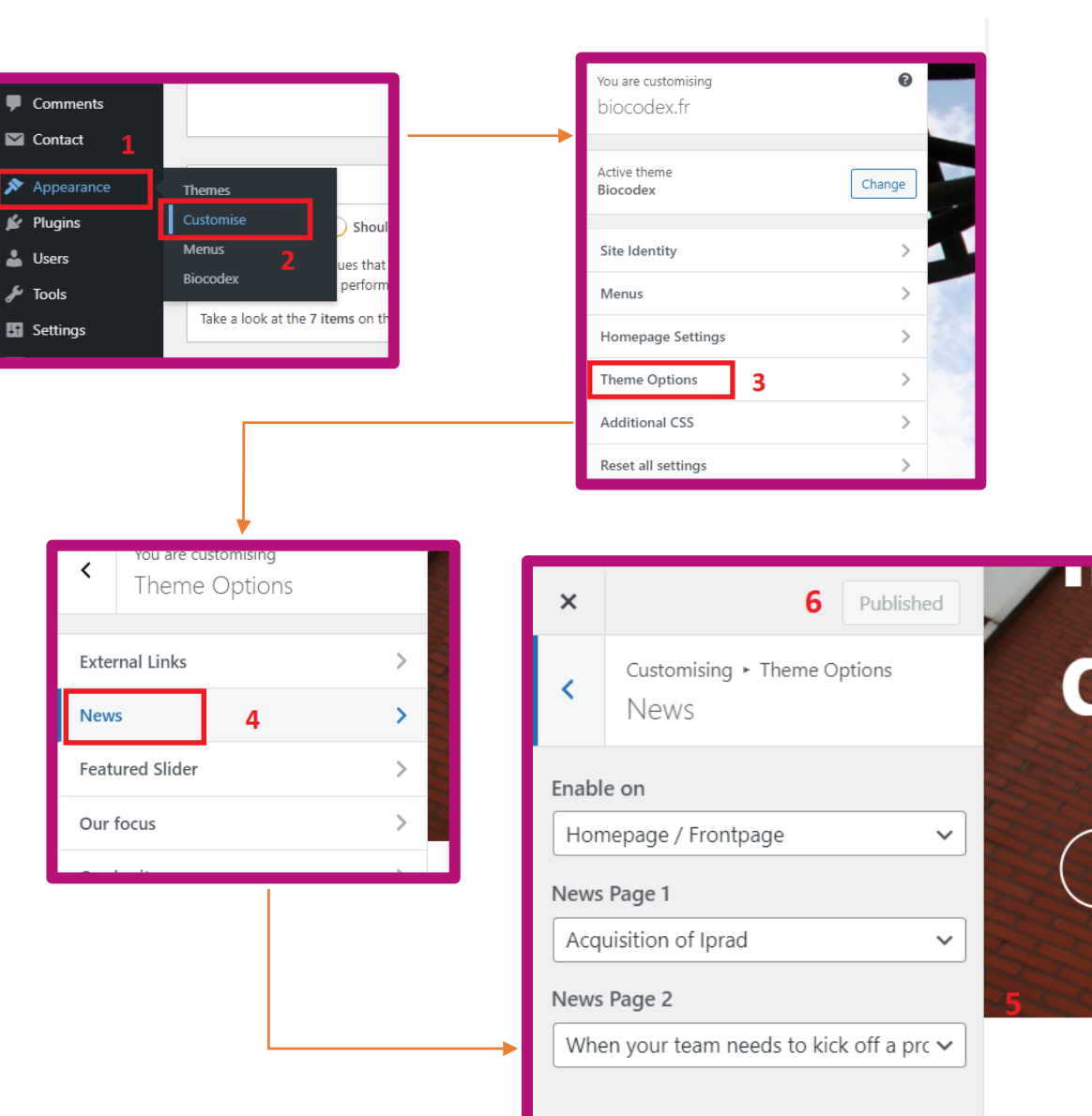

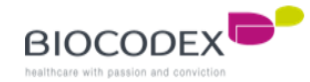

#### **2.3. Our product block.**

To configure the news and change the articles :

- Click to the « Appearance » menu 1.
- Click to « Customise » 2.
- Go to « Theme Options », which is the menu for all the Homepage 3. elements
- Choose « Products » 4.

Pratique général Lorem impsul dolor sit arnet, conse

- This is the title of the block 5.
- You can change the number of product range in this field 6.
- According to the previous number, you have to configure here the 7. product range pages from those select lists
- 8. You can product
- 9. Choose page)

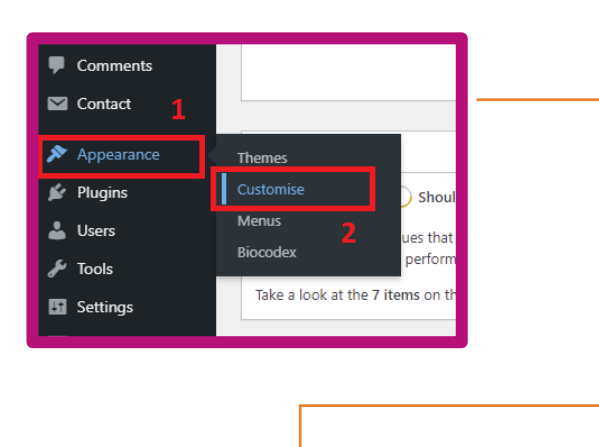

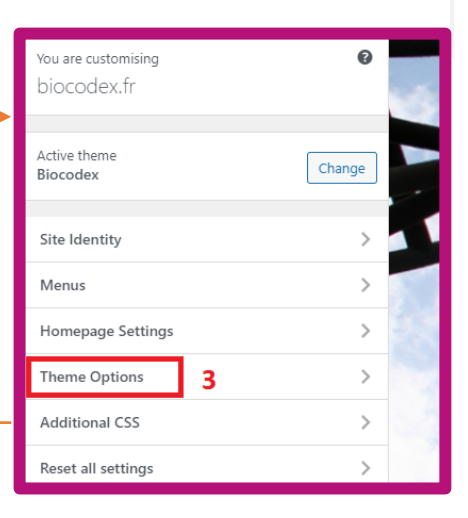

| choose the template of the Product b<br>ts » on the left, « Few products » on th                                                                                                    | lock (« Many<br>e right)                                                                                                    | •                                      | _ | Customising - Theme Options<br>Products                                                                                                    | Pratique générale  Page 5 Santé des femmes  V |
|----------------------------------------------------------------------------------------------------|----------------------------------------------------------------------------------------------------|----------------------------------------|---|----------------------------------------------------------------------------------------------------|-----------------------------------------------|
| the first parent page of the products (                                                                                                    | « Our products »                                                                                                    | Layout Options                         | > | Enable on<br>Homepage / Frontpage                                                                                                    | Page List Products 8                          |
|                                                                                                    |                                                                                                    | Products 4                             | > | Section Title                                                                                                    | Template 9<br>Many products                   |
| Nos produits                                                                                                    | 7                                                                                                    | Scrollup Options                       | > | Section Description Nos produits 5                                                                                                    |                                               |
| Image: Section of the section of the section of th | Nos produits   With the series     With the series     Nos produits     With the series     Nos produits     Nos produits     With the series     Nos produits     Nos produits     Nos produits     Nos produits     Nos produits     Nos produits     Nos produits | www.www.www.www.www.www.www.www.www.ww |   | No of Products<br>Save and refresh the page if No. of Products is<br>changed (Max no of products is 20)<br>5 6<br>Page 1 7<br>Gastroentérologie<br>Page 2<br>Gestion de la douleur<br>Page 3<br>Neurologie<br>V |                                               |

#### 2.4. External links block.

To configure the news and change the articles :

- 1. Click to the « Appearance » menu
- 2. Click to « Customise »
- 3. Go to « Theme Options », which is the menu for all the Homepage éléments
- 4. Choose « External links »
- Select the external links into the list by clicking on the select lists. The external links must be created before to appear into those lists (6.4. External links block).
- 6. To save your modification, click on the « Publish/Update » button

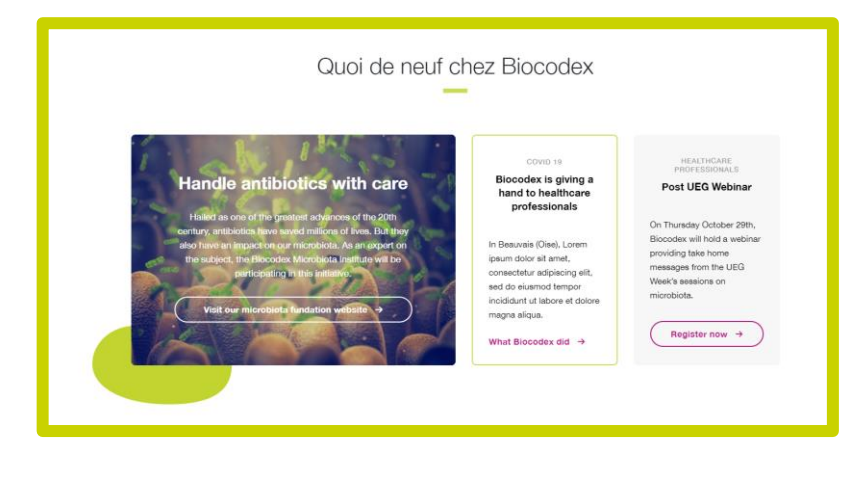

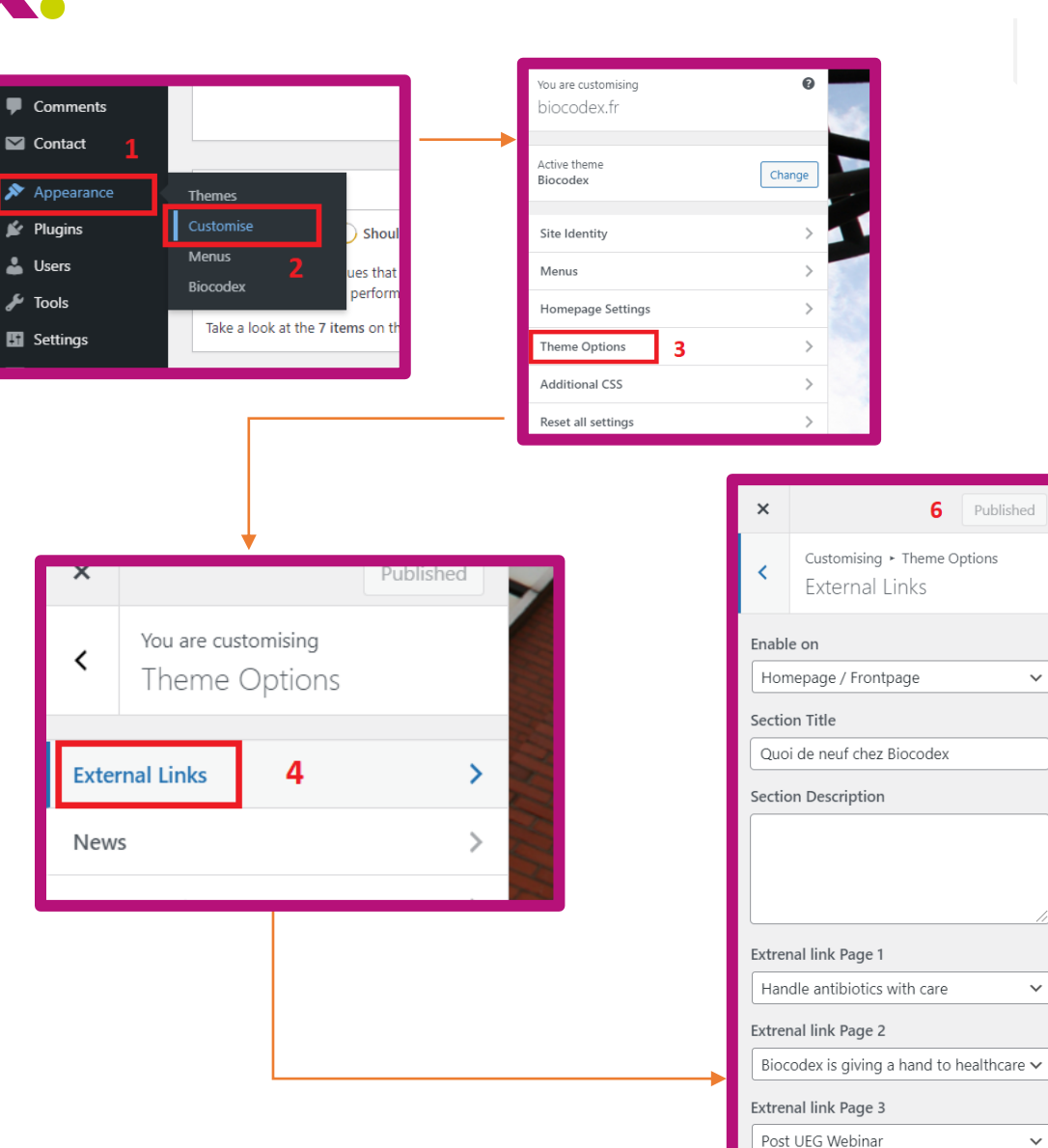

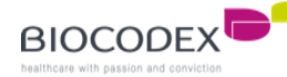

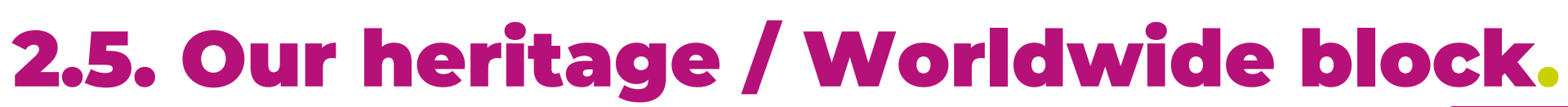

To configure the news and change the articles :

- 1. Click to the « Appearance » menu
- 2. Click to « Customise »
- 3. Go to « Theme Options », which is the menu for all the Homepage éléments
- 4. Choose « Our heritage »
- 5. Select the page which is configured for « Our heritage » block into the list by clicking on the select list. The page must be created before to appear into this list (3. Parent/Child page & 6.5. Our heritage block).
- 6. To save your modification, click on the « Publish/Update » button

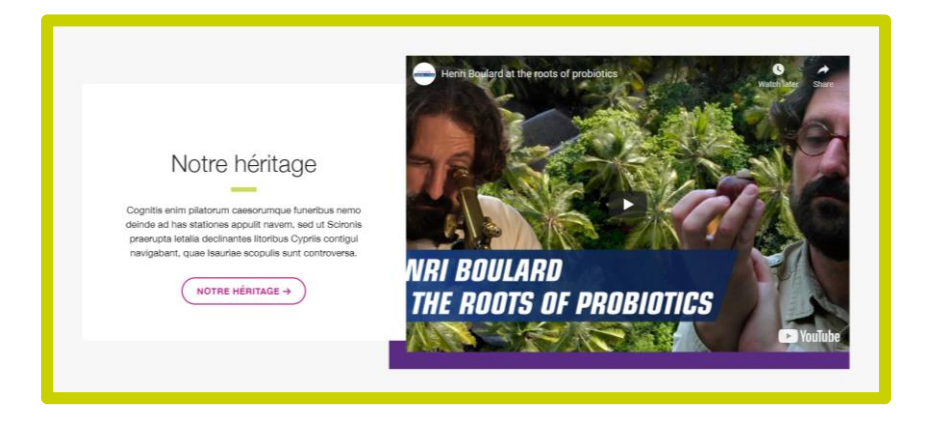

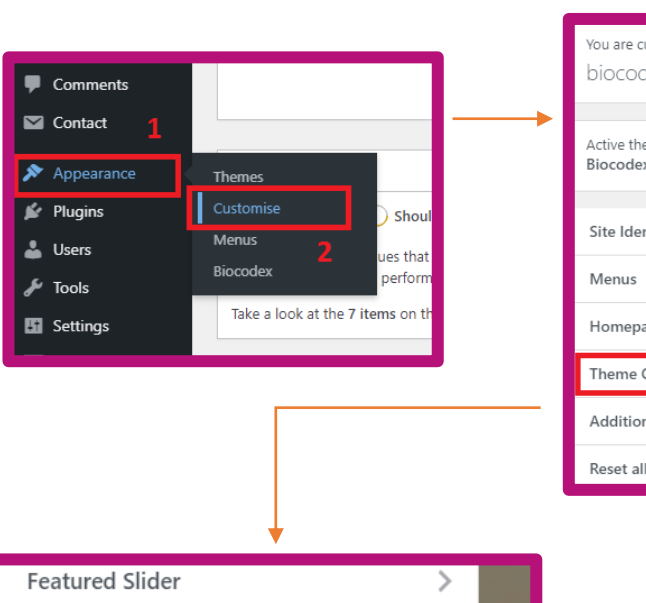

| You are customising<br>biocodex.fr |   | 0      |
|------------------------------------|---|--------|
| Active theme<br>Biocodex           |   | Change |
| Site Identity                      |   | >      |
| Menus                              |   | >      |
| Homepage Settings                  |   | >      |
| Theme Options                      | 3 | >      |
| Additional CSS                     |   | >      |
| Reset all settings                 |   | >      |

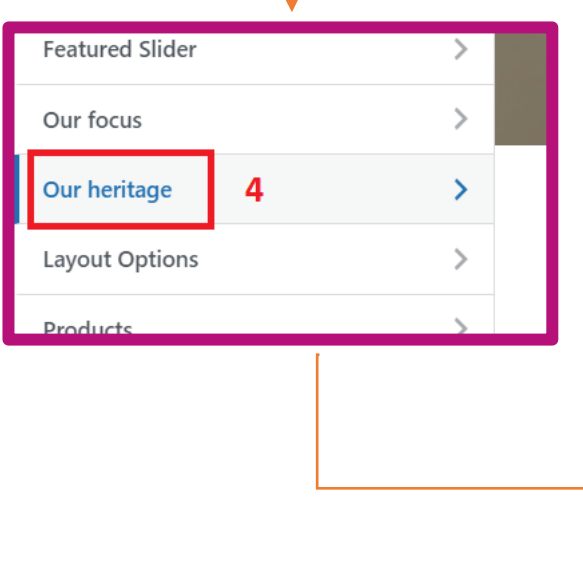

| ×     | 6 Published                                 |  |
|-------|---------------------------------------------|--|
| <     | Customising ► Theme Options<br>Our heritage |  |
| Enabl | le on                                       |  |
| Hon   | nepage / Frontpage 🗸 🗸 🗸 🗸 🗸 🗸              |  |
| Page  |                                             |  |
| N     | otre héritage 5 🗸                           |  |
|       |                                             |  |

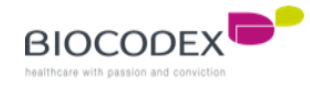

#### **2.6. Quote block.**

To configure the news and change the articles :

- Click to the « Appearance » menu 1.
- Click to « Customise » 2.
- 3. Go to « Theme Options », which is the menu for all the Homepage éléments
- Choose « Quote » 4.
- Select the page which is configured for « Quote » block into the list by 5. clicking on the select list. The page must be created before to appear into this list (3. Parent/Child page & 6.5. Quote block).
- To save your modification, click on the « Publish/Update » button 6.

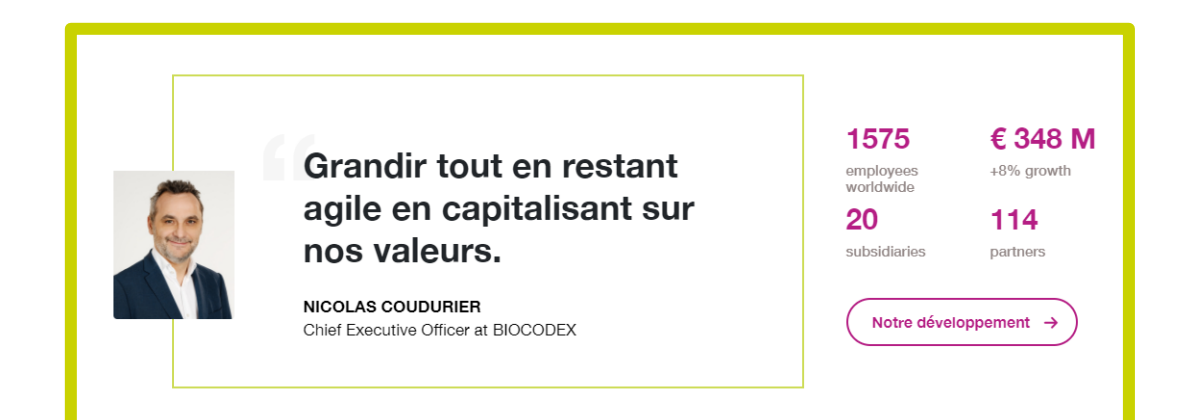

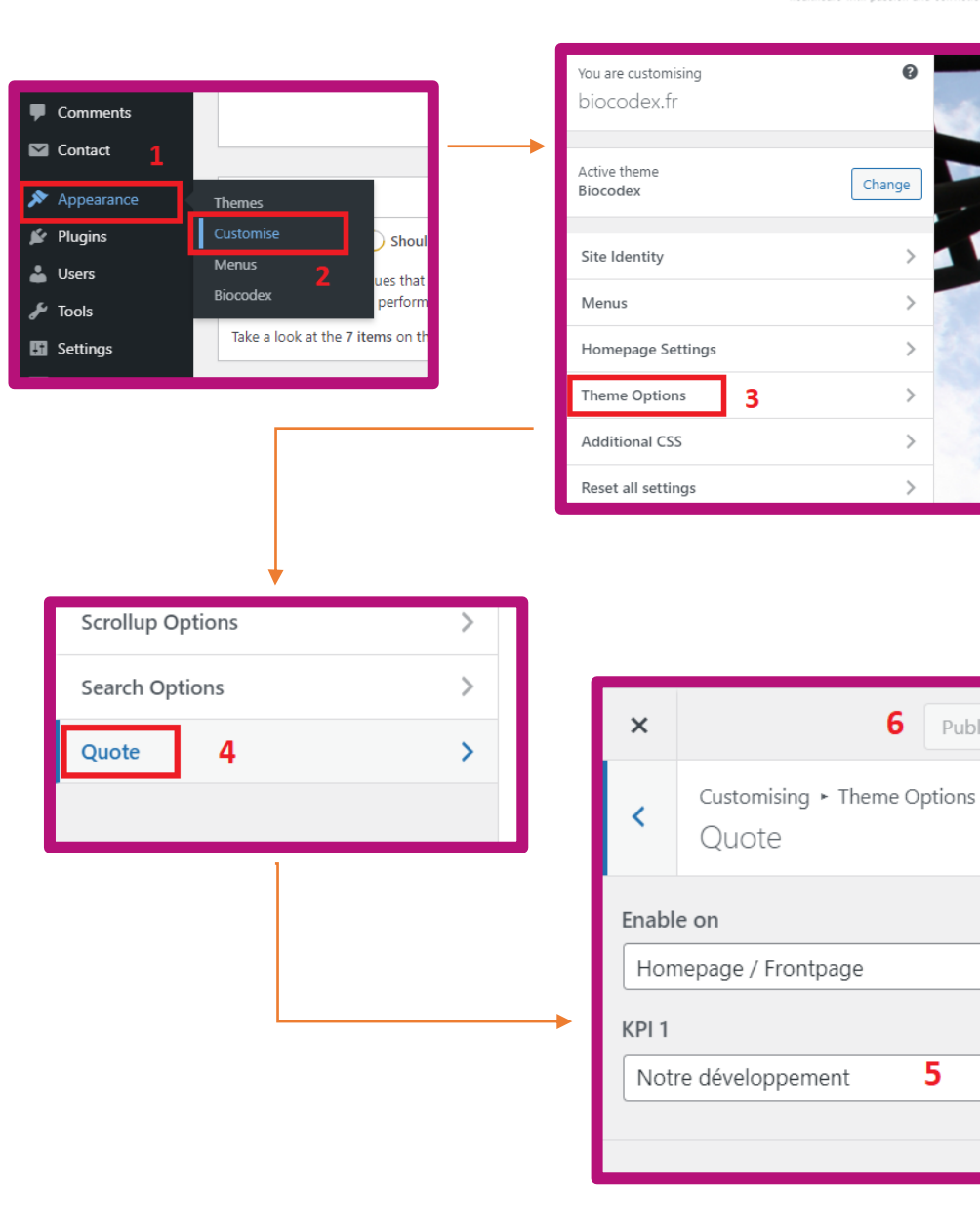

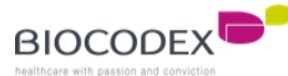

Published

5

 $\sim$ 

 $\sim$ 

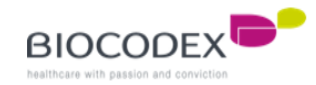

The pages are one of the element which can be configured to appear into the Home page. You have to create a page before configuring the settings of the page and see them into the Home page.

- 1. Go to « Pages » menu
- 2. Click on « All pages »
- 3. You can create a page by clicking on the button « Add News » on the top of the page or the link below the step 2
- 4. The better and safe method is to duplicate a similar page by clicking on « Clone »
- 5. Click on the name of the page or the link « Edit » to edit the page
- 6. This is the language of the page, you only have one language per page. If you want to translate a page, you must clone the page, edit it, translate the content and change the language setting
- 7. This is a page

8. This is a page too, but it's the « Biocodex en France » Child page because of the « - » before the name, which means « under the autorithy of the page above this one ».

| Posts          | Pages Add New 3                                                                                                   |             |             |
|----------------|----------------------------------------------------------------------------------------------------|-------------|-------------|
| News           | All (31)   Published (31)   Cornerstone content (0)                                                               |             |             |
| External Links | Bulk actions <ul> <li>Apply</li> <li>All dates</li> <li>All SEO Scores</li> <li>All Readability Scores</li> </ul> | ✓ Filter    |             |
| Employees      | Title                                                                                                    | Author      | •• •        |
| Media          | Biocodex en France 7                                                                                              | hatemhassen | <b>II</b> – |
| Pages 1        | — Biocodex France 8                                                                                               | hatemhassen | н -         |
| Comments       | <ul> <li>- Nos valeurs</li> <li>Edit Quick Edit   Bin   View Clone New Draft   Rewrite &amp; Republish</li> </ul> | hatemhassen | 6 🔲 —       |
| Contact        | — Notre leadership 4                                                                                              | hatemhassen | <b>II</b> – |
| Appearance     |                                                                                                    |             |             |

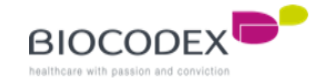

You can see here the list of pages (Pages > All pages menu).

- 1. This is the « Biocodex en France » Parent tree. You know that is a Parent because of the « » in front of the page below. This is a level 1 page.
- 2. This is the list of « Biocodex en France » children. They all have « » in front of their page name. They are level 2 pages.
- 3. This is a page without Child because the link below doesn't have a « » in front of it name. It can also be called a Parent page (level 1).

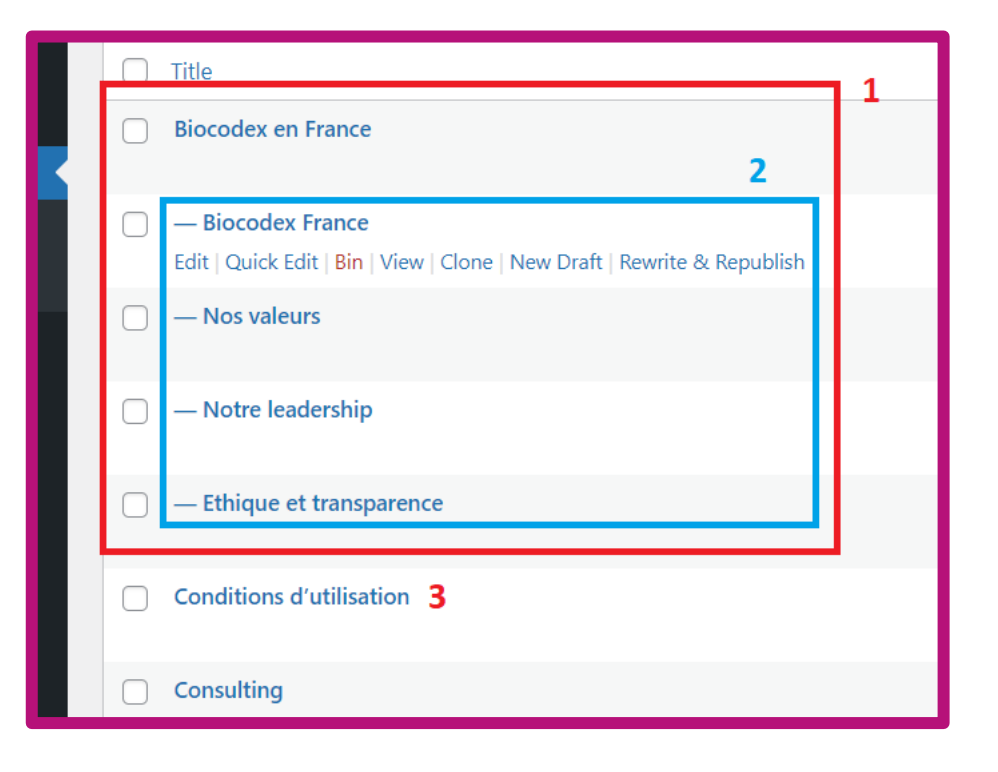

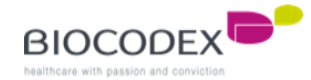

This is the page editor :

- 1. You have to name your page
- 2. Here is the text zone, you can add different type of text block to lay out the text you want.
- 3. To choose a text block type, click on the « + » button (into the text zone or on the top)
- 4. This is a part of the list of the different text block type. The specific Biocodex block are named with « Biocodex ». The most used are « Biocodex Header », « Yoast Breadcrumbs », « Custom HTML » ...
- 5. This is the search bar to find easily the different text block type

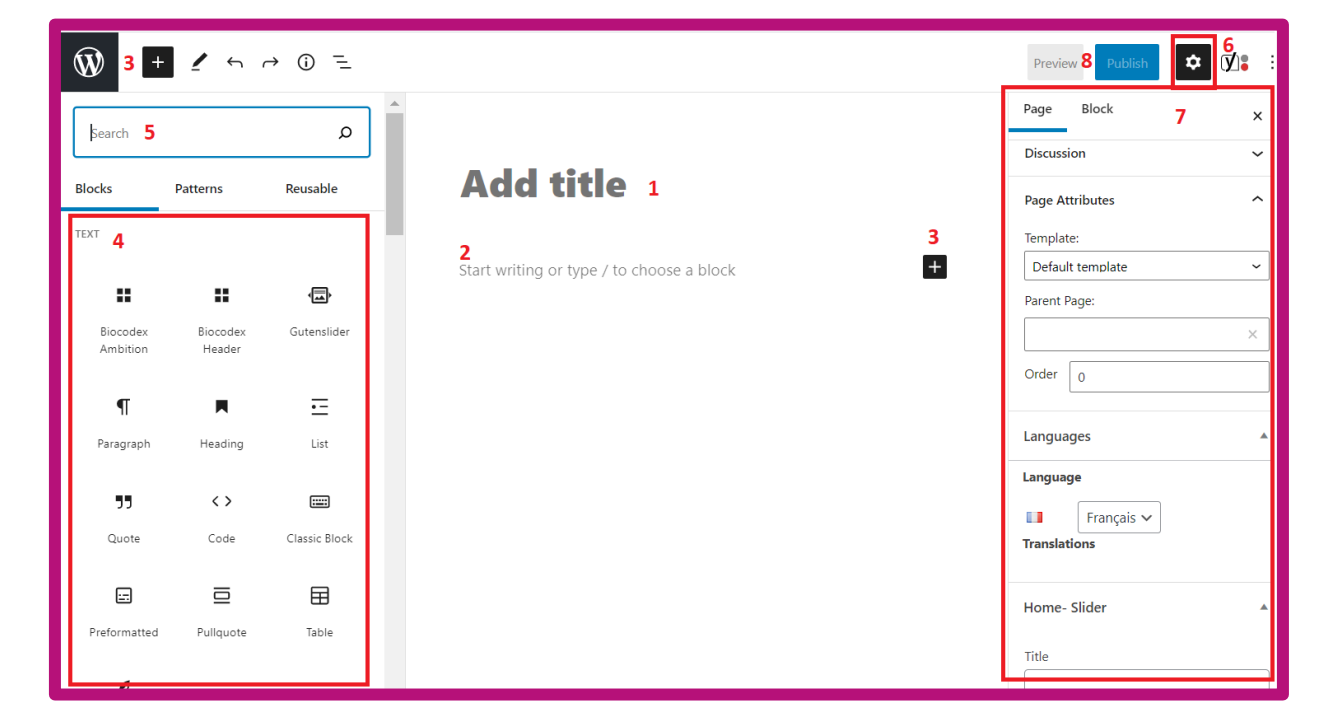

- 6. To acces to the different settings of the page, click on the setting button on the top right
- 7. This is the long list of different settings, required for the page itself or to configure the homepage display (2. Home page presentation) or other appearance
- 8. Click on the « Publish/Update » button to save the changes

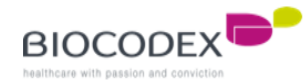

The required settings for a page (Parent and Child page) :

- The permalink will be automatically filled with the name of the page but you can edit it. You can see a preview of the entire link below
- 2. For pages with a header picture, you have to upload a picture here

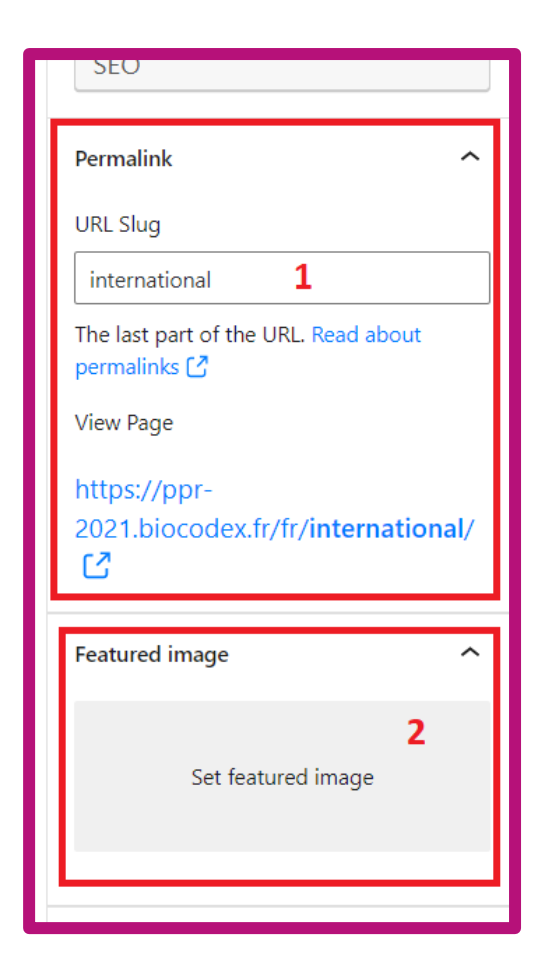

3. You can choose a template here for different type of page (Parent, Child, product, static,...)

4. If you are editing a Child page, you have to fill this field by the Parent page name. Make sure the Parent page exists before calling it here

5. If you have fill the « Parent page » field, you must indicate the child's number to etablish the order into the children list

6. This is the language of the page, you can change it by click on the select list if the website have different languages

7. If the website have different languages, this is the « linked translation page » field. For this exemple, you can see the actual edited page is in french and is linked to the « How to join us » page which is in english.

| Page Attributes           | ^ |
|---------------------------|---|
| Template:                 |   |
| Default template <b>3</b> | ~ |
| Parent Page:              |   |
| 4                         | × |
| Order 0 5                 |   |
| Languages                 |   |
| Language                  |   |
| 💷 🛛 Français 🗸 🔓          |   |
| Translations              |   |
| 🏭 🖉 How to join us 🛛 🕇    |   |
|                           |   |

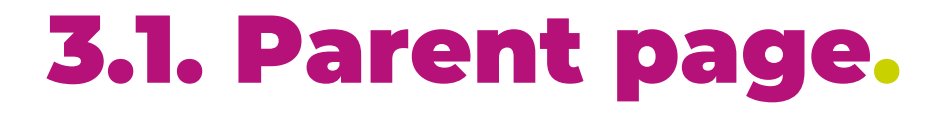

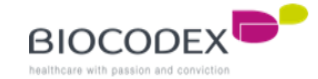

Open the editor page :

- Into the text zone, add a breadcrumbs by writing « [breadcrumbs] », or adding a « Yoast breadcrumbs » block by clicking on the « + » button
- Add a « Custom HTML » block and write the description of the Parent page. Don't forget to add the code tag. It's better and safer to copy the header or clone another Parent page.
- 3. Choose « No Siderbar : Full Width » template
- Add all the requiered setting fields and click on the « Publish/Update » button to save

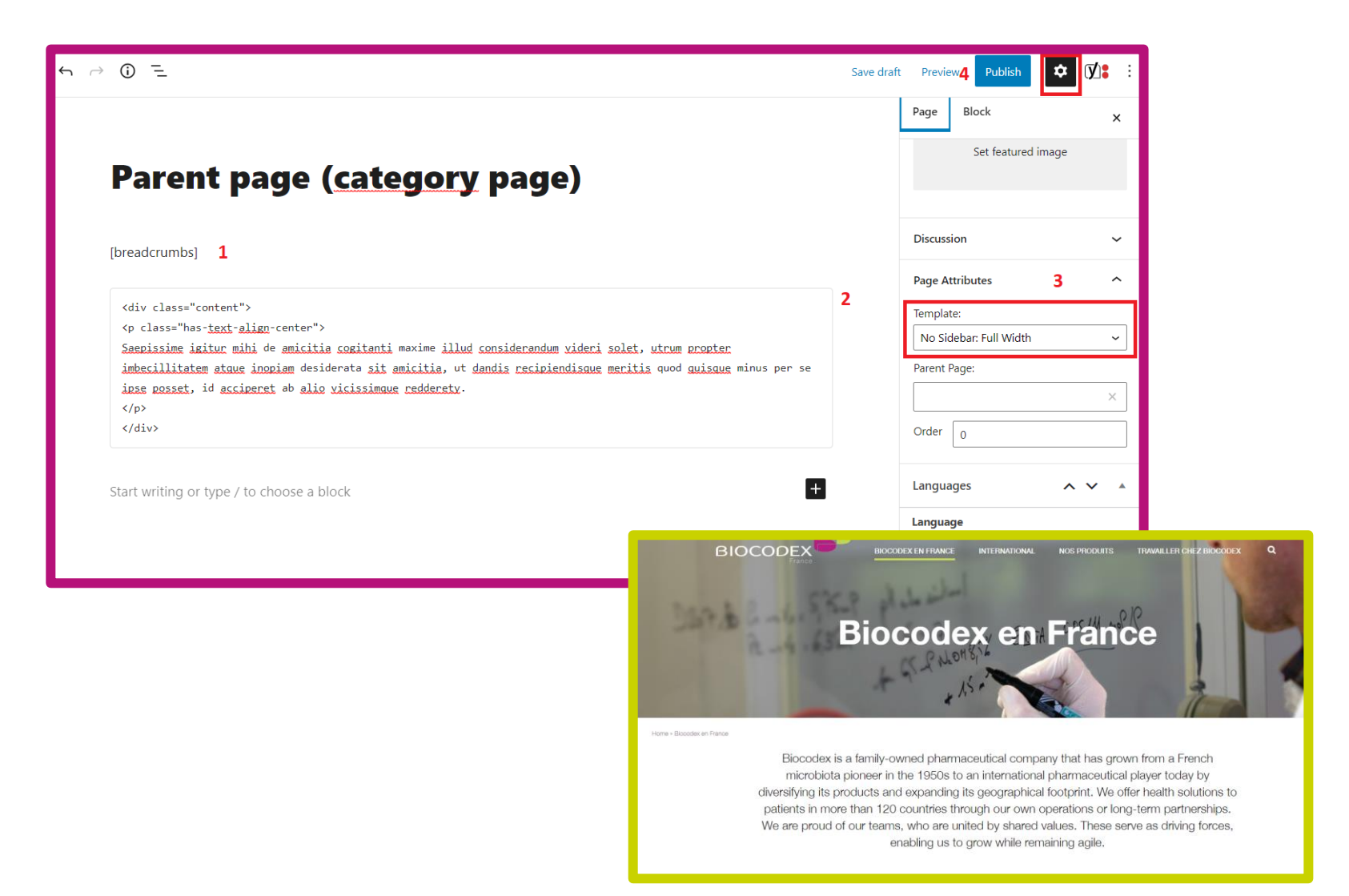

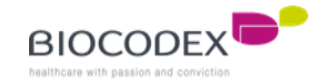

## 3.2. Child page.

To link a Child page to a Parent page, you must first create the Parent page. For that, go to Pages > All Pages > New page.

Once the page has been created, it must be added to the list of pages of the Custom Field "Section of Page Heading (Menu level 1 page)" which will allow a Child block to appear on the Parent page.

To add the Parent page on the Custom Field "Section of Rubrique Page (Menu level 1 page) :

- 1. Click on "Custom Fields" menu and click "Field Groups".
- 2. Click on the link "Edit" of the "Section of Rubrique Page" custom field
- 3. Click on "Add rule group" and select the right page on the last select list

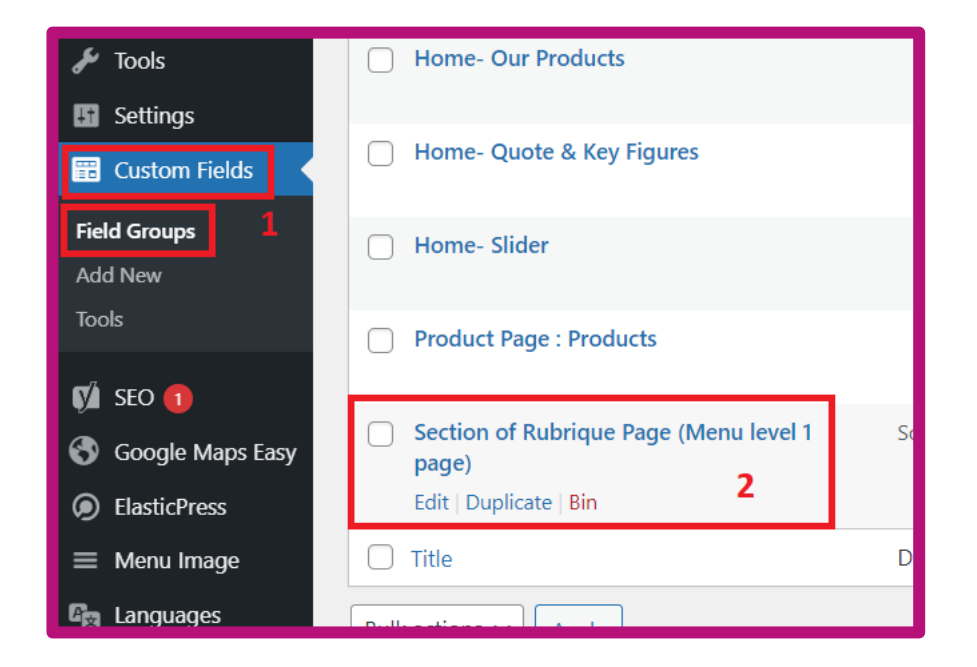

| 💄 Users         |    | r age r arent    |   | is equal to |   | Gustroenterologie   |   | and |
|-----------------|----|------------------|---|-------------|---|---------------------|---|-----|
| 🔑 Tools         |    | Page Parent      | ~ | is equal to | ~ | Biocodex en France  | ~ | and |
| III Settings    | or | r                |   |             |   |                     |   |     |
| 📰 Custom Fields |    | Page Parent      | ~ | is equal to | ~ | - Gastroentérologie | ~ | and |
| Field Groups    | o  | r                |   |             |   |                     |   |     |
| Add New         |    | Page Parent      | ~ | is equal to | ~ | - Neurologie        | ~ | and |
| Tools           | or | r                |   |             |   |                     |   |     |
| 🕅 seo 🕦         |    | Add rule group 3 |   |             |   |                     |   |     |

## 3.2. Child page.

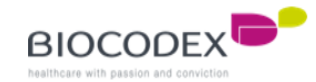

Open the editor page of a Child page :

- Into the text zone, add a « Biocodex Header » block by clicking on the « + » button, and then add the title and the text
- 2. Choose « without-header » template
- 3. Fill with the Parent page name
- 4. Indicate the number position of the Child into the children list. For exemple, this page is the first Child
- 5. Add a description for the Child page that will appear on the Parent page
- 6. Add a picture to illustrate the Child page on the Parent page
- Add all the requiered setting fields and click on the « Publish/Update » button to save

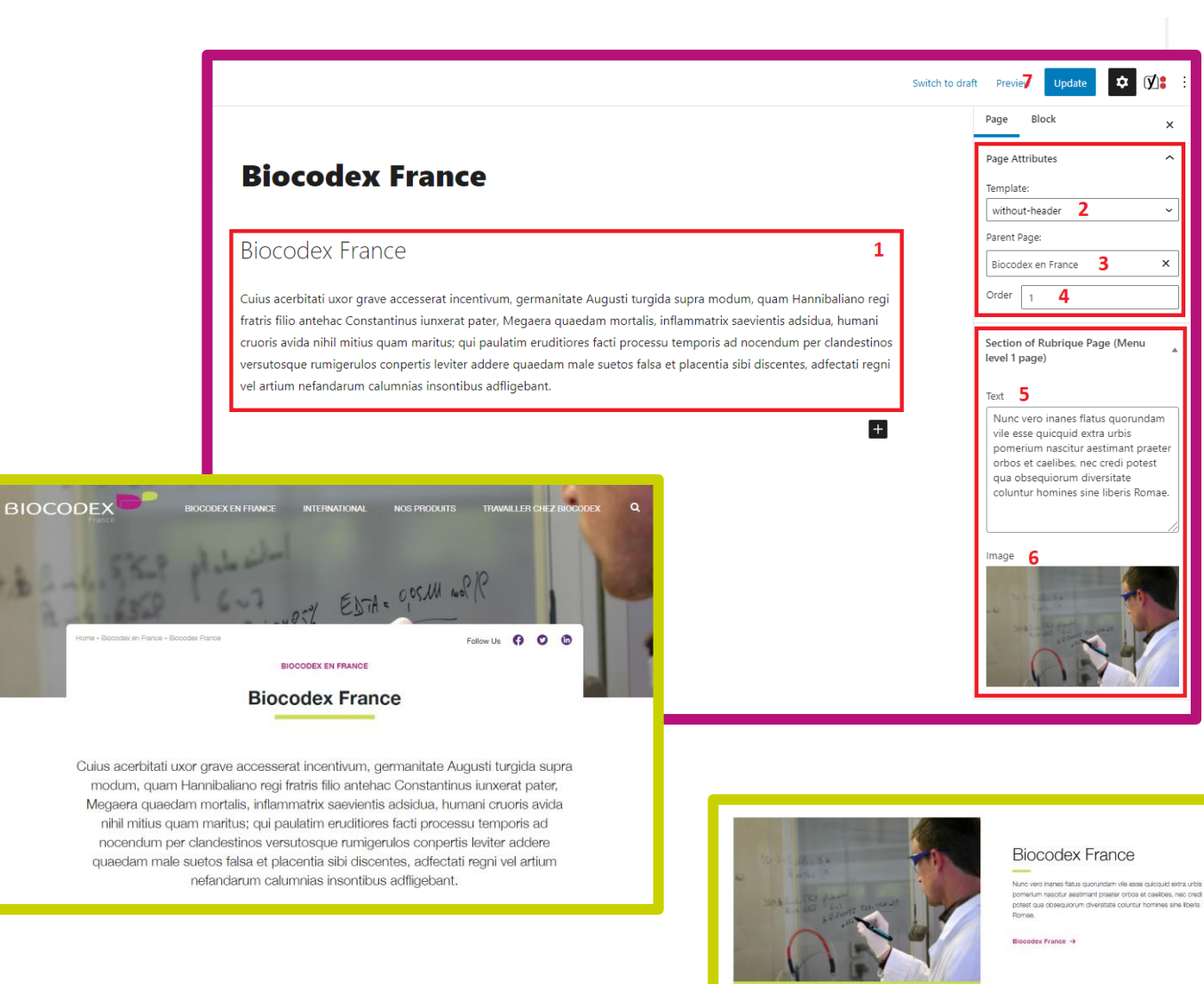

#### 3.3. How to insert text into HTML code, BIOCODEX

If you edit pages and you have some code tag, be careful with the text you edit.

You have to do a search of the text you want to edit, and **make sure that the text** is not surrounded by "<" and ">" or "[" and "]", which means it's a code tag.

<div class="content">

text</u>-<u>align</u>-center">

This is some text to edit

Lorem ipsum dolor sit amet, consectetur adipiscing elit, sed do eiusmod tempor incididunt ut labore et dolore magna aliqua. Ut enim ad minim veniam, quis nostrud exercitation ullamco laboris nisi ut aliquip ex ea.

</div>

## **4. Our products.**

The product section have 3 level of page :

« Our product » page (level 1, Parent page)

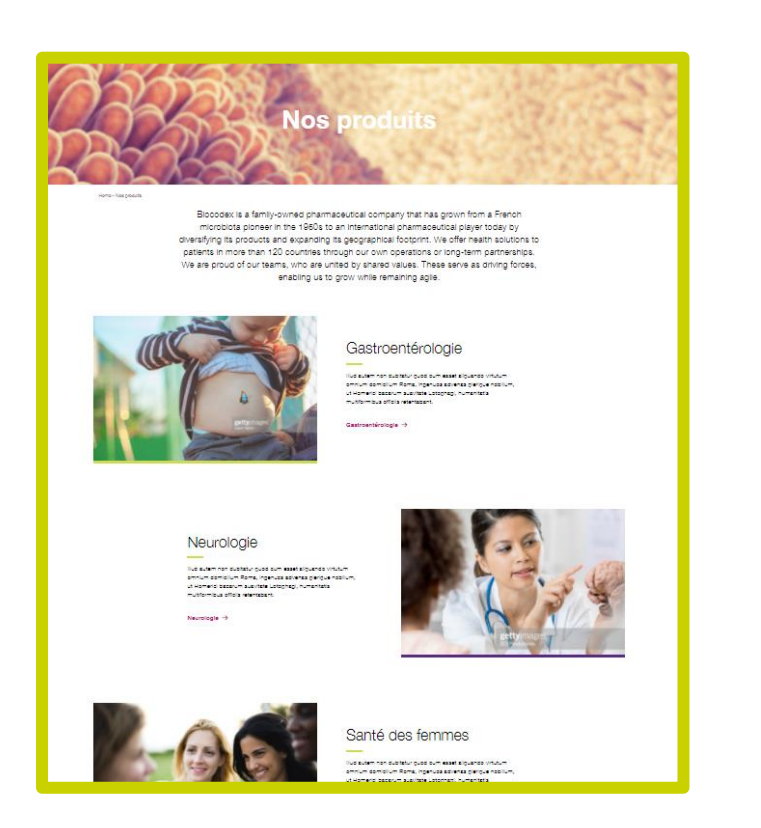

Product type/category page (level 2, Child page for « Our product » and Parent page too)

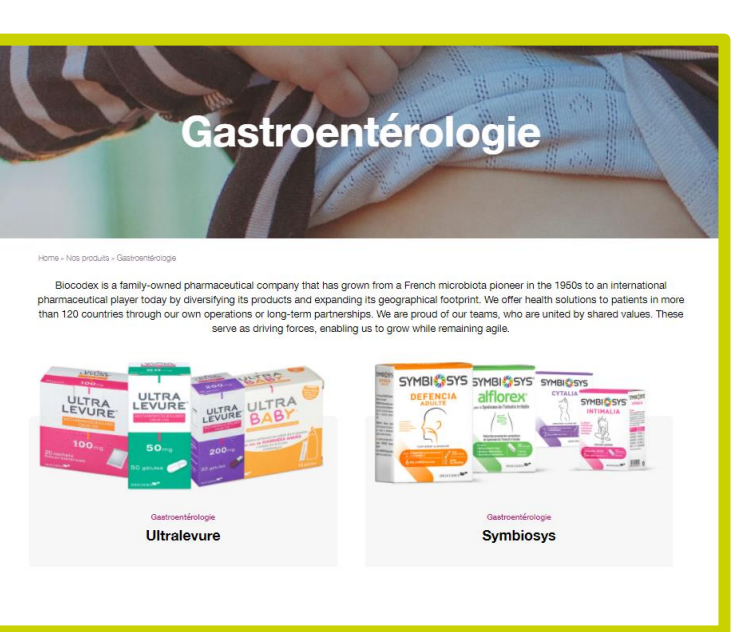

Product page (level 3, child page of a category page)

| <text></text>                     | 1.11121171 Shares a can an incription of information to static the top of prime information to static the static top of the static top of the static to            |
|-----------------------------------|----------------------------------------------------------------------------------------------------|
| lam- la pola-famming-famo         | <ul> <li>Comparing the second second sec</li></ul> |
| What is Symbiosys ?               | How to take Symbiosys?                                                                                                    |
| Find out more on                  |                                                                                                    |
| All range of Symbiosys's products |                                                                                                    |
|                                   | Plus d'informations<br>"Autoritation" et las Processo de las particular de la fait de la marce de antique de la marce de la marce de<br>Where an una de la marce de la marce de la   |
| ••<br>When to take Symbiosys?     |                                                                                                    |

« Our product » page is a classic parent page and works like a classic parent page.

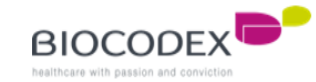

## 4.1. Product category page (2 templat

The product category page works like a classic Parent page too but you have to configurate the correct setting (template page).

The required settings are « Home – Our products » and all the page attributes (featured image included) :

- 1. This is the title of the category on the Home Page
- 2. This is the short description of the category on the Home Page
- 3. This is the picture of the category on the Home Page
- You can choose 2 templates : Product List product grid (left) or Product List product alternate (right)
- Indicate the parent page « Our product » to link the product category to the group
- 6. You have to indicate the number of this child page (order)
- Don't forget to save the modification by clicking
   « Publish/Update » button

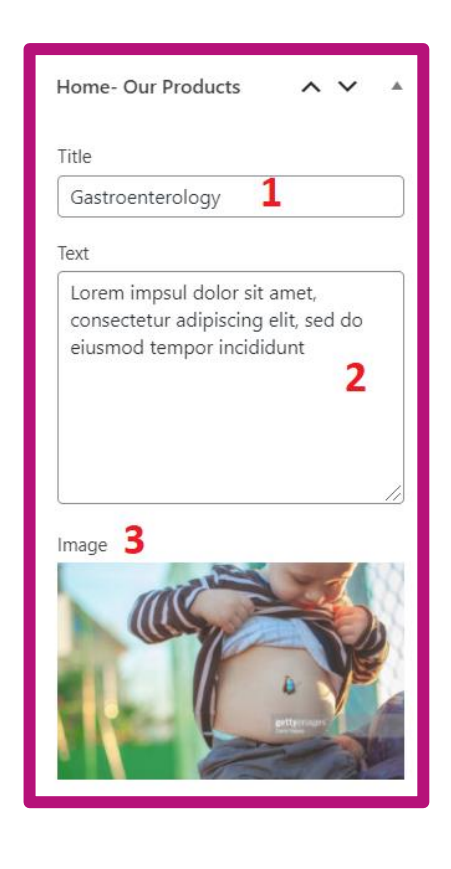

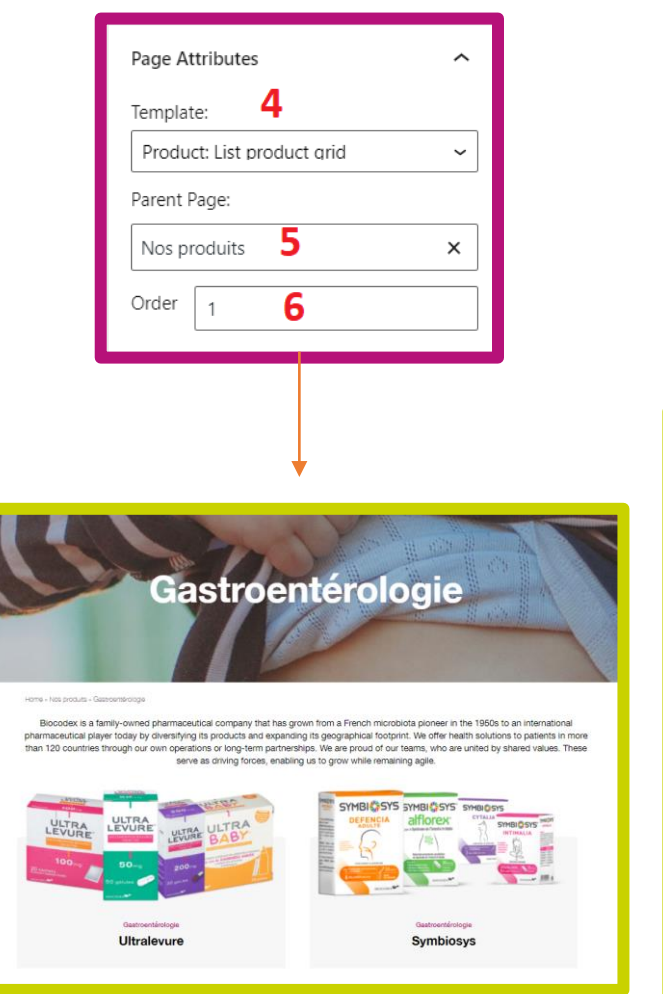

| Page Attributes                 | ^ |
|---------------------------------|---|
| Template: <b>4</b>              |   |
| Product: list product alternate | ~ |
| Parent Page:                    |   |
| Nos produits 5                  | × |
| Order 1 6                       |   |
|                                 |   |

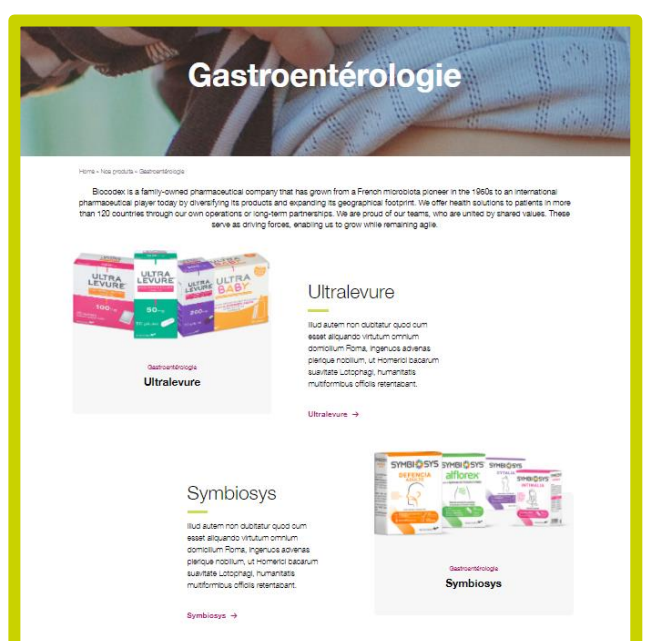

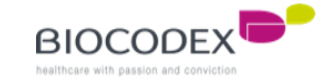

#### 4.2. Product page\*.

To create a product page :

- 1. Click on « Appearance » menu and « All pages »
- 2. The better and safer method to do it correctly is to duplicate an existing product page by clicking on « Clone » link. You'll just have to edit the content without touching the structure. If you prefer to create a new product page, then click on « Add new »
- 3. If you duplicated a product page, then click on the « Edit » link of this copy
- 4. This is the title of the product page
- 5. The product content is composed by multi blocks. The name list of the blocks you must call is :
  - 1. Product Header Bloc
  - 2. Yoast Breadcrumbs
  - 3. What is
  - 4. Find out more
  - 5. All range of products \*
  - 6. When take
  - 7. How to take \*
  - 8. FAQ
  - 9. Where to buy
- 6. You can add a block by clicking on the « + » button. A pop-in wil appear
- 7. You can write here the block name you want to call. The block you call is automatically filled by text you can edit.

\*Those blocks have to be integrated by yourself and will be not filled automatically.

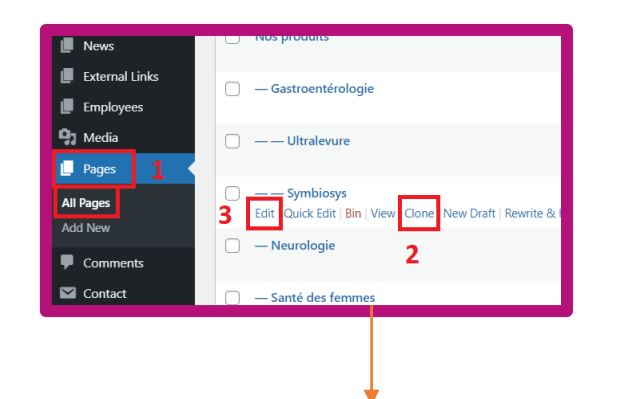

| <section-header><section-header><section-header><section-header><section-header><text><text><text><text><text></text></text></text></text></text></section-header></section-header></section-header></section-header></section-header> | 5.1 Gestroenterology Guessian Sector Sector | Search for a b<br>¶<br>Paragraph<br>#<br>Biocodex<br>Header | iock 7<br>HTHL<br>Custom HTML<br>[/]<br>Shortcode | ی<br>Heading<br>Columns |
|----------------------------------------------------------------------------------------------------|----------------------------------------------------------------------------------------------------|-------------------------------------------------------------|---------------------------------------------------|-------------------------|
| Home » Nos produits » Gastroentéro                                                                                                    | logie » Symbiosys 5.2                                                                                                    |                                                             | Browse all                                        |                         |

#### 4.2. Product page\*.

To integrated the « All range of product » or « How to take » block :

- Click « + » button and select « Heading » block. Write the title.
- 2. On the settings, option « Block », you have to add « green-underline » to « Additional CSS class(es) to add the green line to the title
- Add another block by clicking on « + » and select « Custom HTML »
- 4. For « All range of product », write the code « [product-range id = xxx,xxx] » and for « How to take », write the code « [product\_how\_take id = xxx,xxx] »

The « xxx » are the id of other product of the same range you want to show on this product page. You can list them by separating them with « , »

5. You can find the id of the different product you want to call on this product page by opening to edit the other product page. The URL indicate here the id to take and write on the step 4.

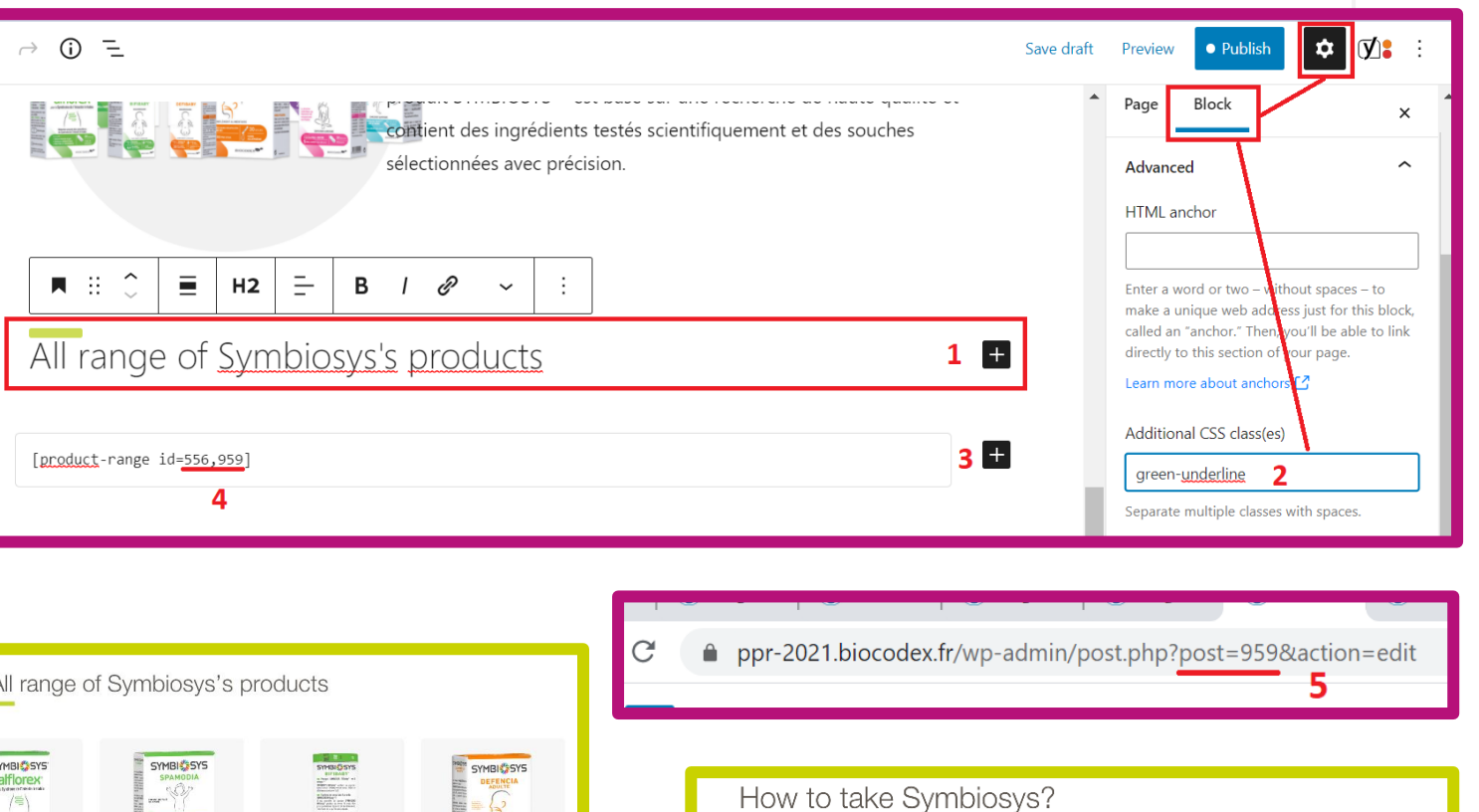

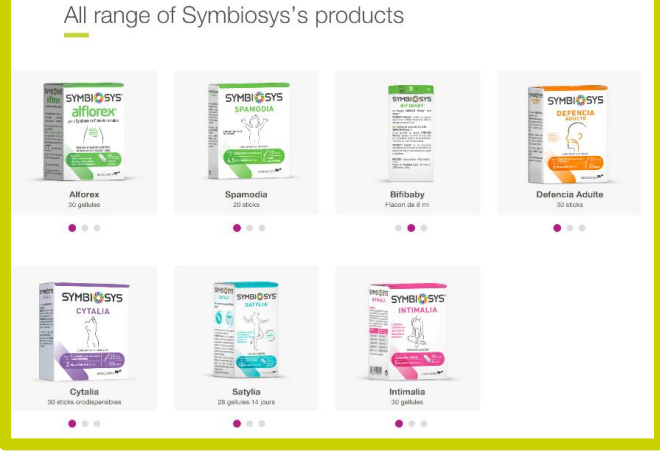

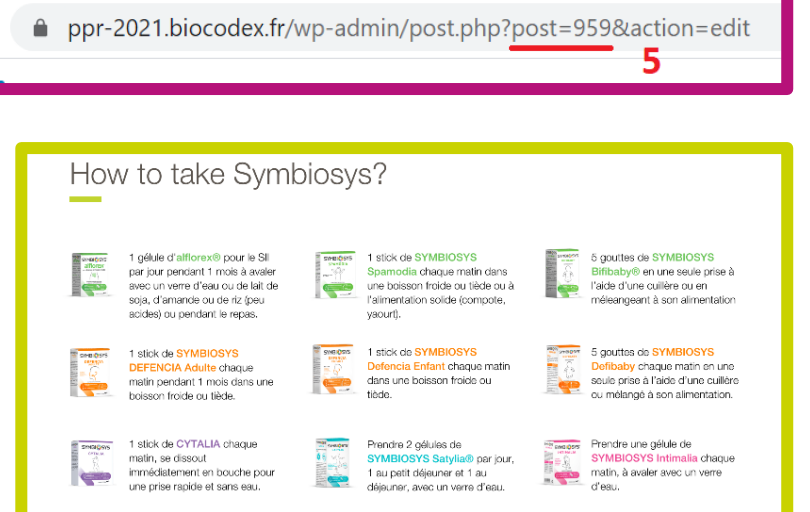

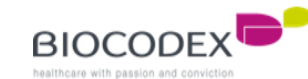

#### 4.2. Product page\*.

For the required settings this product page (for exemple) :

- Choose the « Product » template 1.
- Select the Parent Page (the category of this product) 2.
- Indicate its number (position order) 3.
- On the « Product Page : Products » settings, you can add 1 to 3 4. pictures to illustrate the product (usable for the call of this page, on other product pages, for the « All range of product » block)
- 5. Add a very short description of this product
- For the « How to take » block on the other product pages, add a 6. picture
- 7. And for the description, write it on the « text » tab below. To add some color, insert the html tag :

- « <span style = " color : #HexaCodeOfYourColor ; "> » before the text you want to color

- « </span> » after the text you want to color

You also have to fill the « Section of rubrique » settings

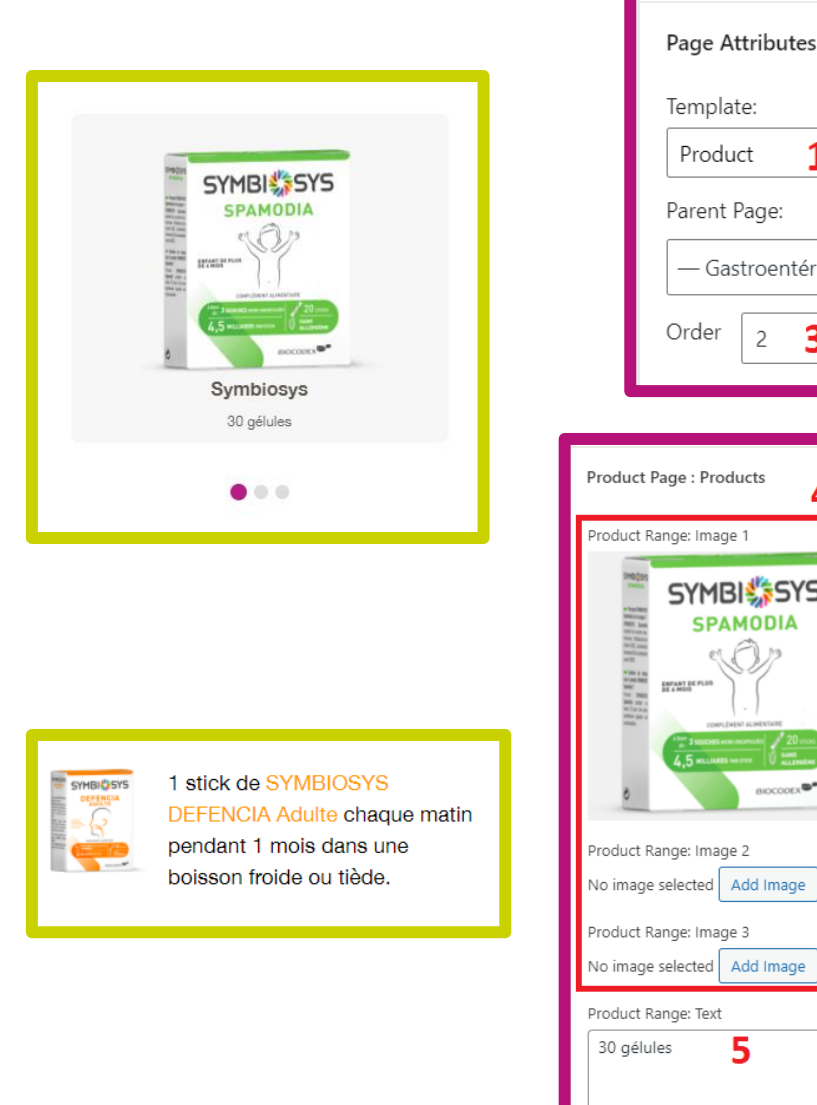

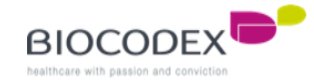

1

 $\sim$ 

~

| er 2 3<br>roducts 4<br>hage 1<br>How to take product: Image<br>How to take product: Text<br>Find the product Text<br>Find the product Text<br>Find the                                                                                                    | Gastroentérologie | <b>2</b> ×                                                                                                    |
|----------------------------------------------------------------------------------------------------|-------------------|----------------------------------------------------------------------------------------------------|
| roducts 4<br>hage 1<br>How to take product: Image<br>How to take product: Image<br>For the system of the system of the sys                                                                                                    | er 2 <b>3</b>     |                                                                                                    |
| roducts 4<br>How to take product: Image<br>How to take product: Image<br>Figure 1<br>How to take product: Image<br>Figure 2<br>Add Image<br>Add Image<br>Add Im |                   |                                                                                                    |
| Image 2       Add Image         Add Image       1 stick de <span<br>style="color:         Add Image       1 stick de <span<br>style="color:         Add Image       1 stick de <span<br>style="color:         Add Image       1 stick de <span<br>style="color:         Add Image       1 stick de <span<br>style="color:         Add Image       1 stick de <span<br>style="color:         Add Image       1 stick de <span<br>style="color:         Add Image       1 stick de <span<br>style="color:         Add Image       1 stick de <span<br>style="color:         Add Image       1 stick de <span<br>style="color:         Add Image       1 stick de <span<br>style="color:         Add Image       1 stick de <span<br>style="color:         Add Image       1 mois dans une<br/>boisson froide ou tiède.         Add Image       7</span<br></span<br></span<br></span<br></span<br></span<br></span<br></span<br></span<br></span<br></span<br></span<br>                                                                                                    | roducts 4         | How to take product: Image                                                                                                    |
| 1 stick de <span<br>style="color:<br/>#ff9900;"&gt;SYMBIOSYS DEFENCIA<br/>Adulte chaque matin<br/>pendant 1 mois dans une<br/>boisson froide ou tiède.<br/>7</span<br>                                                                                                    | Add Image         | f<br>with the product: Text<br>b i link b-quote def ins<br>img ul ol ii code more<br>close tags                                                                               |
|                                                                                                    | Add Image         | 1 stick de <span<br>style="color:<br/>#ff9900;"&gt;SYMBIOSYS DEFENCIA<br/>Adulte chaque matin<br/>pendant 1 mois dans une<br/>boisson froide ou tiède.<br/><b>7</b></span<br> |
|                                                                                                    | //                |                                                                                                    |

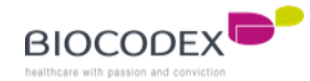

# 5. Add a new language.

To add a new language to the website :

- 1. Go the « Languages » menu
- 2. Choose « Languages »
- This is the list of the languages configured for the website. For exemple, we only have one language here : French
- 4. The star on the language line means this is the main language of the website
- 5. Choose the new language by clicking on the select list
- 6. Click on « Add new language » button

| V              | SEU 1            |                      |
|----------------|------------------|----------------------|
| ۲              | Google Maps Easy | — Notre science      |
| ۲              | ElasticPress     | Languages 2 Page     |
| ≡              | Menu Image       | Strings translations |
| C <sub>X</sub> | Languages        | Setup                |
|                | Gutenslider 1    | Lingotek             |
|                |                  |                      |

| dd new language                                                                                                    | 3                                                                       |                                                                                              |                                    |                                  |                                      |                                               | 1 item                                     |
|----------------------------------------------------------------------------------------------------|-------------------------------------------------------------------------|----------------------------------------------------------------------------------------------|------------------------------------|----------------------------------|--------------------------------------|-----------------------------------------------|--------------------------------------------|
| hoose a language                                                                                                    | Full name                                                               | Locale                                                                                       | Code                               | ,                                | r Order                              | Flag                                          | Posts                                      |
| 5 ~                                                                                                    |                                                                         |                                                                                              |                                    |                                  |                                      |                                               |                                            |
| ou can choose a language in the list or directly edit it below.                                                                                                  | Français                                                                | fr_FR                                                                                        | fr                                 | 4 🔸                              | r 0                                  |                                               | 32                                         |
| ull name                                                                                                    |                                                                         |                                                                                              |                                    |                                  |                                      |                                               |                                            |
|                                                                                                    | Full name                                                               | Locale                                                                                       | Code                               | 7                                | r Order                              | Flag                                          | Posts                                      |
| ne name is how it is displayed on your site (for example: English).                                                                                              |                                                                         |                                                                                              |                                    |                                  |                                      |                                               | 1 itom                                     |
| ocale                                                                                                    |                                                                         |                                                                                              |                                    |                                  |                                      |                                               | i item                                     |
|                                                                                                    | About Polylang                                                          |                                                                                              |                                    |                                  |                                      |                                               |                                            |
| /ordPress Locale for the language (for example: en_US). You will need to<br>sstall the .mo file for this language.<br>anguage code                               | Polylang is provided with an exten<br>basis; FAQs, and documentation fo | sive <u>documentation</u> (in English). It inclu<br>or developers to adapt their plugins and | udes informatio<br>d themes. Suppo | n on how to s<br>ort and extra f | et up your mult<br>eatures are avail | ilingual site and<br>able to <u>Polylan</u> g | d use it on a daily<br><u>g Pro</u> users. |
| anguage code - preferably 2-letters ISO 639-1 (for example: en)<br>ext direction<br>eff to right<br>) right to left<br>hoose the text direction for the language |                                                                         |                                                                                              |                                    |                                  |                                      |                                               |                                            |
| ag                                                                                                    |                                                                         |                                                                                              |                                    |                                  |                                      |                                               |                                            |
| hoose a flag for the language.                                                                                                    |                                                                         |                                                                                              |                                    |                                  |                                      |                                               |                                            |
| rder                                                                                                    |                                                                         |                                                                                              |                                    |                                  |                                      |                                               |                                            |
| 0                                                                                                    |                                                                         |                                                                                              |                                    |                                  |                                      |                                               |                                            |
| osition of the language in the language switcher                                                                                                    |                                                                         |                                                                                              |                                    |                                  |                                      |                                               |                                            |
| Add new language 6                                                                                                    |                                                                         |                                                                                              |                                    |                                  |                                      |                                               |                                            |

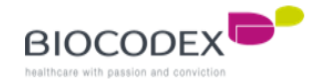

## 5. Add a new language.

Some texts on the website are static. It means it's not a page, a news or an external links element. You can edit them in this section only :

- 1. Click on « Languages » and « String translations » menu
- 2. Find the « Biocodex » text to translate only
- 3. You have on this exemple 2 languages on this subsidiary website (biocodex.ru). This field is the english translation of « Biocodex All our product » element
- 4. This is field for the russian translation of « Biocodex All our products ».
- 5. Save the modification by clicking on the « Save changes » button, on the bottom of this page.

|                      | пе ростионостыкким арреагестносто имовсо сынкким. | rssarter                | wordpress-seo | Русскии | The post %%POSTLINK%% appeared first on %%BLOGLINK%%. |
|----------------------|---------------------------------------------------|-------------------------|---------------|---------|-------------------------------------------------------|
| 🔊 Appearance         |                                                   |                         |               | English | The post %%POSTLINK%% appeared first on %%BLOGLINK%%. |
| 🖌 Plugins            |                                                   |                         |               |         |                                                       |
| 👗 Users              | All our products                                  | Biocodex - All our      | biocodex      | Русский | All our products 4                                    |
| 🖋 Tools              |                                                   | products                |               | English | All our products 3                                    |
| 5 Settings           |                                                   | Discuster Channell      | Manadau       |         |                                                       |
| 📰 Custom Fields      | Snow all                                          | Biocodex Show all       | DIOCODEX      | Русский | Show all                                              |
| 📢 SEO 🚺              |                                                   |                         |               | English | Show all                                              |
| S Google Maps Easy   | Global website                                    | Biocodex Global website | biocodex      | Русский | Global website                                        |
| ElasticPress         |                                                   |                         |               | English | Global website                                        |
| \equiv Menu Image    | our                                               | Biocodex our            | biocodex      | Русский | our                                                   |
| Arrow Languages 1    |                                                   |                         |               | English | our                                                   |
| Languages            |                                                   |                         |               |         |                                                       |
| Strings translations | gii a                                             | time_format             | WordPress     | Русский | g:i a                                                 |
| Settings             |                                                   |                         |               | English |                                                       |
| Setup                |                                                   |                         |               |         | 5                                                     |

| . How | to | link | elen | nents | to | Home |
|-------|----|------|------|-------|----|------|
| age.  |    |      |      |       |    |      |

To link elements between pages, news or external links and Home page, you have to make sure the elements exist before to link them.

Then, you have to edit the settings required of the elements (pages settings, news settings, external links settings) linked to Home Page by clicking on the « Settings » icon, on the top right of the element editor.

For the "Our heritage" or "Quote" blocks of the Home Page, if you have created a new page, you must add them to the list of pages associated with the Custom Field "Our heritage" or "Quote"

- 1. Click on « Custom Fields » menu, and Field Group
- 2. Click « Edit » on one of those 2 groupes

| Contact         |                                                                                                    |
|-----------------|----------------------------------------------------------------------------------------------------|
| 🔊 Appearance    | Home- News                                                                                                    |
| 🕼 Plugins       | Home- Our heritage & Video                                                                                                    |
| 👗 Users         |                                                                                                    |
| 🖋 Tools         | Home- Our Products 2                                                                                                    |
| Settings        |                                                                                                    |
| 📰 Custom Fields | Home- Quote & Key Figures     Edit   Duplicate   Bin                                                                                                    |
| Field Groups 1  | Home- Slider                                                                                                    |
| Add New         |                                                                                                    |
| Tools           | Product Page : Products                                                                                                    |
| 🕅 SEO 🕥         |                                                                                                    |
|                 | Section of Rubrique Page (Menu level 1     Section Section Sectio |

3. Click on « Add rule group » and select the right page to add (the new one you created)

| Rules                                                         | Show this field group if |               |                      |       |
|---------------------------------------------------------------|--------------------------|---------------|----------------------|-------|
| Create a set of rules to<br>determine which edit screens will | Page                     | ✓ is equal to | ✓ - Notre héritage   | ✓ and |
| use these advanced custom                                     | or                       |               |                      |       |
| fields                                                        | Page                     | ✓ is equal to | ✓ Biocodex en France | ✓ and |

Click on
 Update » button to save the modifications

| Publish                                                         |                                                            |        |  |  |  |  |
|-----------------------------------------------------------------|------------------------------------------------------------|--------|--|--|--|--|
| <ul> <li>Status: Active Ed</li> <li>Published on: 26</li> </ul> | Status: Active Edit     Published on: 26 Mar 2021 at 11:26 |        |  |  |  |  |
| Move to Bin                                                     | 4                                                          | Update |  |  |  |  |
|                                                                 |                                                            |        |  |  |  |  |

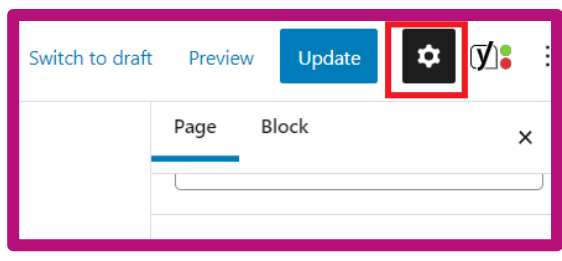

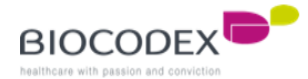

#### 6.1. Slider block.

To edit a slide, edit the page to which you want the slide to be redirected. For exemple, we will edit "Biocodex en France" page.

- 1. Edit the title of the slide
- 2. Add a short description to the slide. Be careful to the length to not deform the slide.
- 3. Add the button text (call-to-action)
- 4. Add a large picture to illustrate the slide. Make sure the picture is large enough to not alter the picture quality.
- 5. Click on "Publish/Update" button to save the modifications.
- 6. Then, go to **2.1. Slider block** to configure the right slide to post.

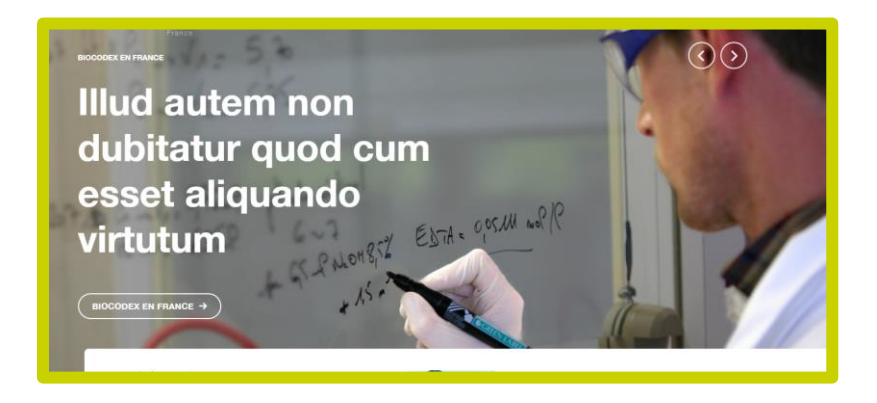

| ch to draft | Preview <b>5 Update</b>                                             | - |
|-------------|---------------------------------------------------------------------|---|
|             | Page Block ;                                                        | × |
|             |                                                                     | _ |
|             | Home- Slider                                                        | • |
|             | Title                                                               |   |
|             | Biocodex en France 1                                                |   |
|             | Text                                                                | _ |
|             | Illud autem non dubitatur quod cum<br>esset aliquando virtutum<br>2 | 4 |
|             | Button text                                                         | 7 |
|             | Image 4                                                             |   |

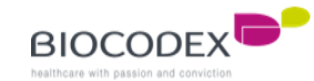

#### 6.2. News block.

To edit the news list on the Home Page, create or edit the news you wanted to post on the Home Page.

- 1. Go to "News "menu, and click to "All Items"
- 2. You can create a new article by clicking on the "Add New" button on the top or the link below
- 3. The better and safer method is to duplicate an existing article by clicking on "Clone" link. You'll take the same article structure
- 4. Click on "Edit" to open the article editor and go to the settings
- 5. Add a very short description or title for the article on the Home Page
- 6. Add a picture to illustrate the article on the Home Page
- 7. Then, go to **2.2. News block** to configure the article you wanted to post on the Home Page.

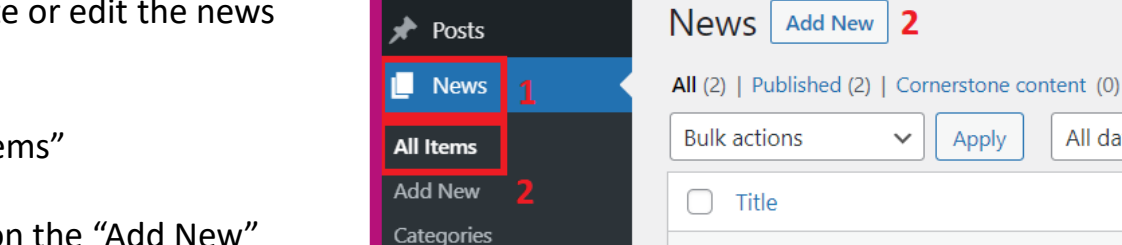

External Links

Employees

📭 Media

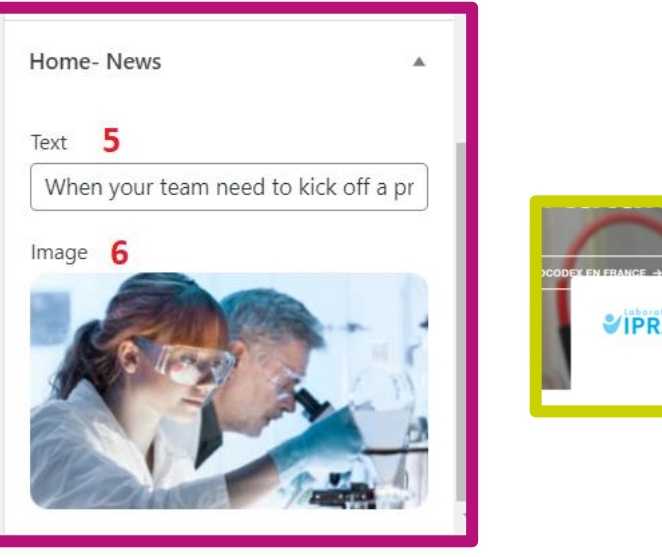

Republish

Acquisition of Iprad

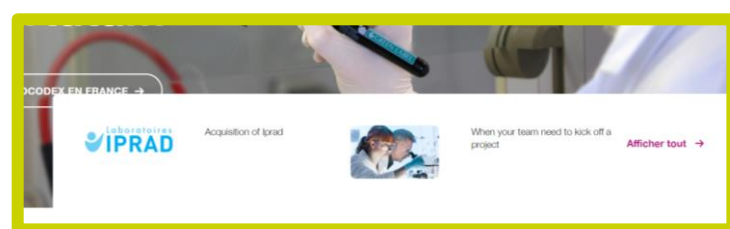

All Categories 🗸

Categories

All dates 🗸

When your team needs to kick off a project

Edit Quick Edit | Bin | View Clone New Draft | Rewrite &

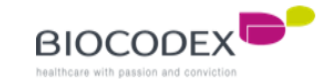

All SEO Scores

#### **6.3. Our products block\*.**

To edit the list of products category on the Home Page, create or edit the product category page you wanted to post on the Home Page.

- 1. Once you open the editor page, go to settings and "Home Our Products". This field is for the title of the product category
- 2. You can add a description. It will appear only if you choose "Many products" template for Home Page (**2.3. Our product block**)
- 3. Upload a picture to illustrate the product category
- 4. And don't forget to save the modification by clicking on "Publish/Update" button on the top right of the page

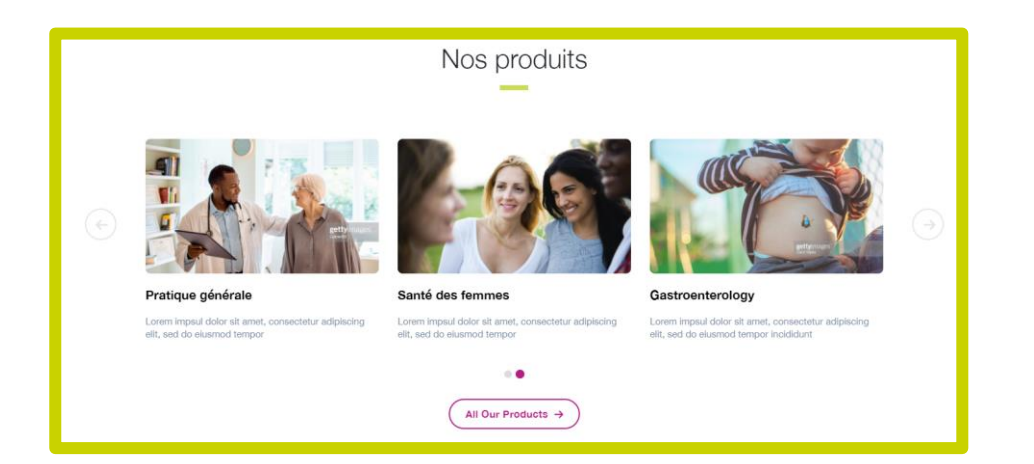

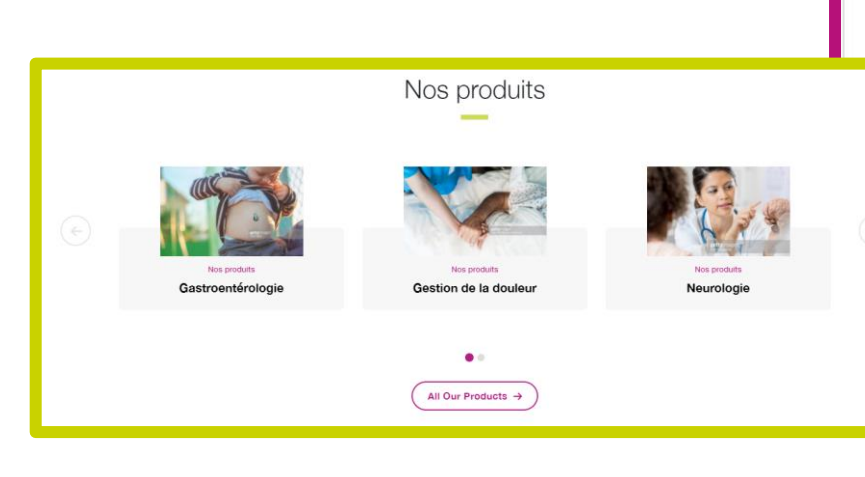

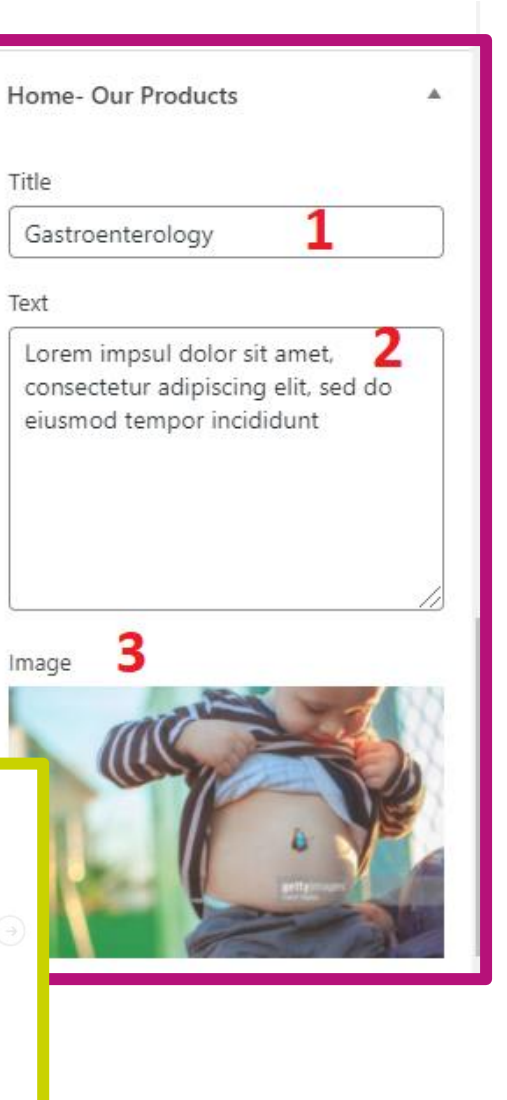

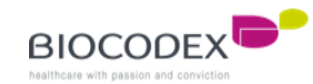

#### 6.4. External links block.

To edit the external link block on the Home Page, create or edit the external link you wanted to post on the Home Page.

- 1. Go to "External links "menu, and click to "All Items"
- 2. You can create a new external link by clicking on the "Add New" button on the top or the link below
- 3. The better and safer method is to duplicate an existing external link by clicking on "Clone" link. You'll take the same article structure
- 4. Click on "Edit" to open the article editor and go to the settings
- 5. Add a picture for the external link. Only the first block on the left on the Home Page can display the picture. The 2 others can't.
- 6. Add the pre-title. The first block on the left can't display this pre-title.
- 7. Add the title of the external link
- 8. Add the description
- 9. Add the button text (call-to-action)
- 10. And add the link of the website you to which you want to redirect
- 11. Then, go to **2.4. External links block** to configure the article you wanted to post on the Home Page.

| 🖈 Posts          | External Links Add New 2                                                                                   |  |  |  |  |  |  |
|------------------|----------------------------------------------------------------------------------------------------|--|--|--|--|--|--|
| News             | All (5)   Published (5)   Cornerstone content (0)                                                          |  |  |  |  |  |  |
| External Links 1 | Bulk actions <ul> <li>Apply</li> <li>All dates</li> <li>All SEO Scores</li> <li>All Readability</li> </ul> |  |  |  |  |  |  |
| All Items        | Title                                                                                                    |  |  |  |  |  |  |
| Add New 2        | Post UEG Webinar                                                                                           |  |  |  |  |  |  |
| Employees        |                                                                                                    |  |  |  |  |  |  |
| 93 Media         | Biocodex is giving a hand to healthcare professionals                                                      |  |  |  |  |  |  |
| Pages            |                                                                                                    |  |  |  |  |  |  |
| Comments         | Handle antibiotics with care     Edit Ouick Edit Bin   View Clone New Draft   Rewrite & Republish          |  |  |  |  |  |  |
| Market Contact   | □ test 3                                                                                                   |  |  |  |  |  |  |

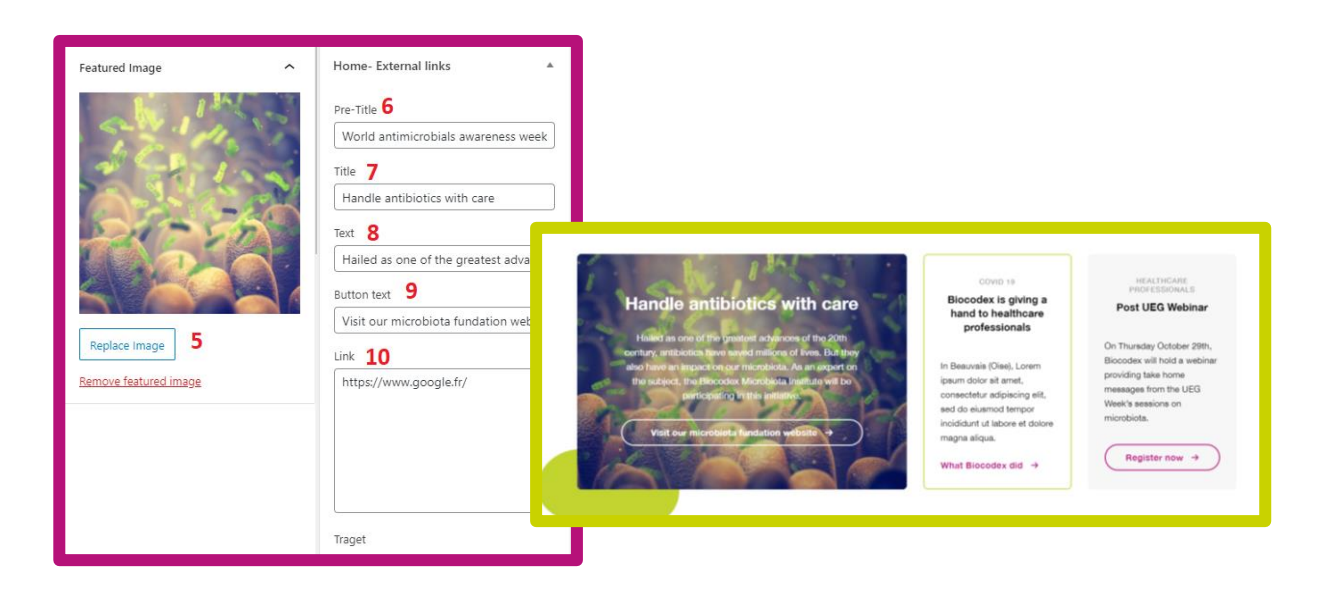

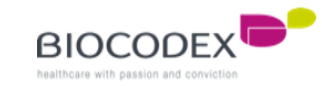

## 6.5. Our heritage / Worldwide block.

To edit "Our heritage" block, edit the page "Our heritage", open the settings and go to "Home – Our heritage & Video" :

- 1. Choose the type of media you want to upload
- 2. Upload the picture if you choose "Image" or the link of the video if you choose "Video"
- 3. Add a description text
- 4. Add the button text (call-to-action)
- 5. Then, go to **2.5. Our heritage / Worldwide block** to configure the page you wanted to post on the Home Page.

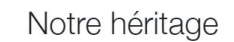

Cognitis enim pilatorum caesorumque funeribus nemo deinde ad has stationes appulit navem, sed ut Scironis praerupta letalia declinantes litoribus Cypriis contigui navigabant, quae Isauriae scopulis sunt controversa.

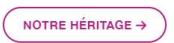

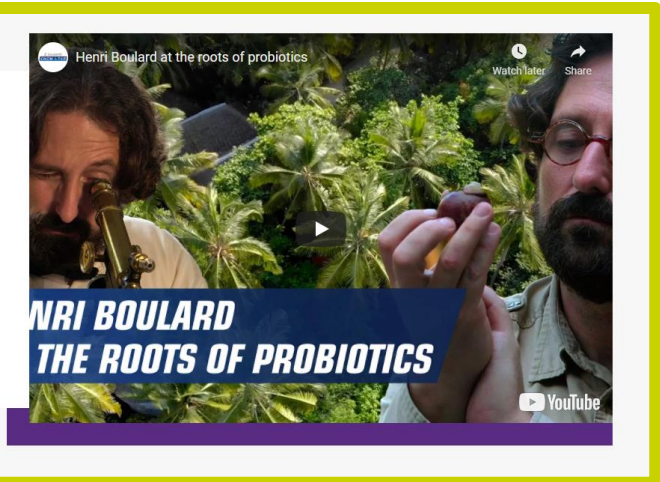

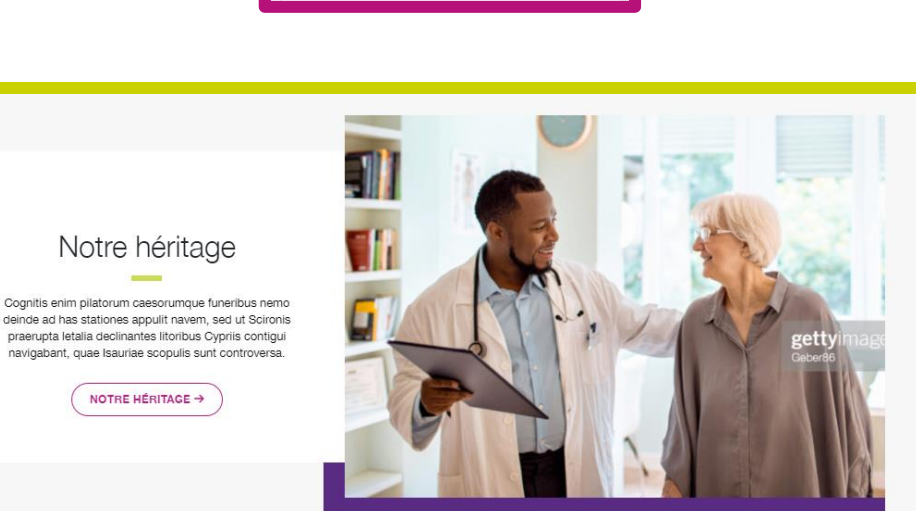

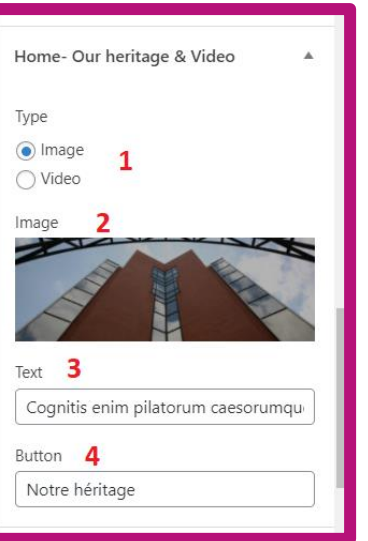

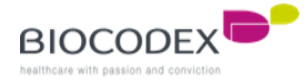

#### 6.6. Quote block.

To edit "Quote" block, edit the page "Our development" or create a new page (don't forget to add this page to the Custom Fields for "Quote block"), open the settings and go to "Home – Quote" :

- 1. Add the quote
- 2. Add the author of the quote's name
- 3. Add his title
- 4. This is the KPI on the top left
- 5. This is the KPI description on the top left
- 6. This is the KPI on the top right
- 7. This is the KPI description on the top right
- 8. This is the KPI on the bottom left
- 9. This is the KPI description on the bottom left
- 10. This is the KPI on the bottom right
- 11. This is the KPI description on the bottom right
- 12. Add the button text (call-to-action)
- 13. Then, go to **2.6. Quote block** to configure the page you wanted to post on the Home Page.

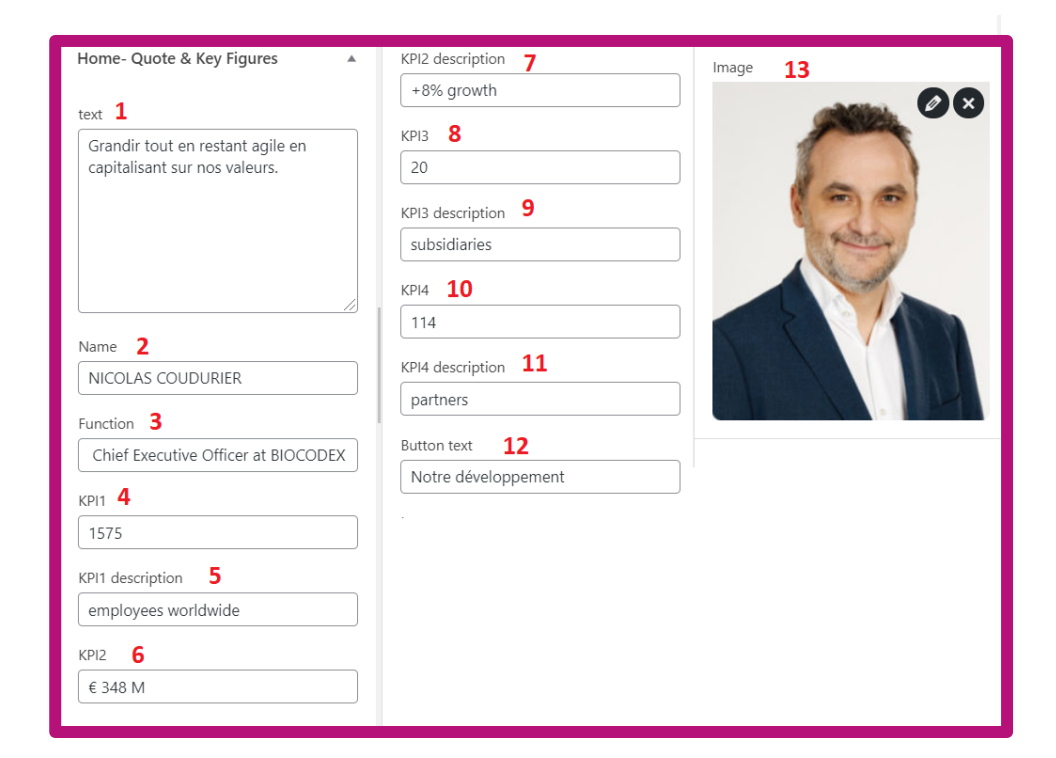

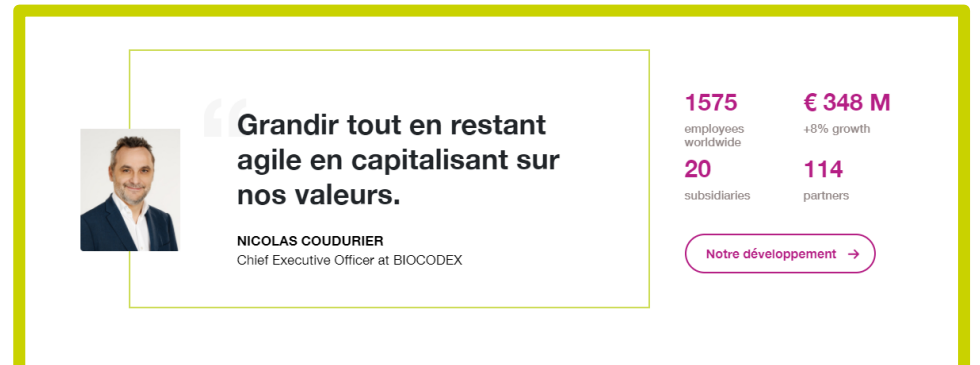

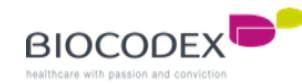

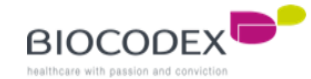

## 7. Menus.

You can edit one of the different menus of the subsidiary website :

- Pre-header menu (for top menu)
- Header menu (for main menu)
- Footer menu
- Social footer menu

To find the different menu :

- 1. Click on « Appearance » menu
- If you want to have a preview on the menu edit, click on « Customise », if you choose the direct and simple way, click on « Menus »
- 3. If you choose « Customise », then click on « Menus » and here is the menus list.

You have one menu per language. If you change anything into a menu, you have to change it too in the other languages of the website.

You can select a menu to edit.

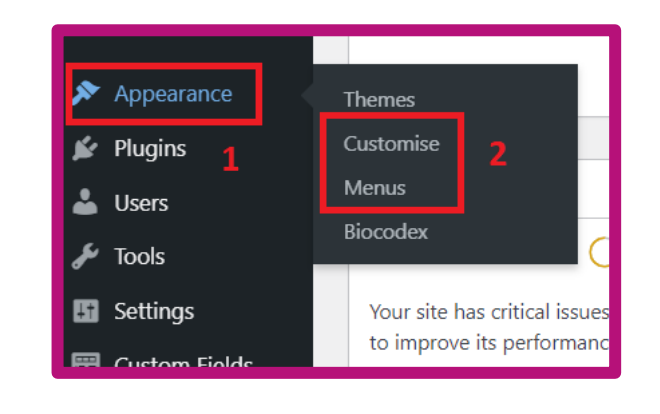

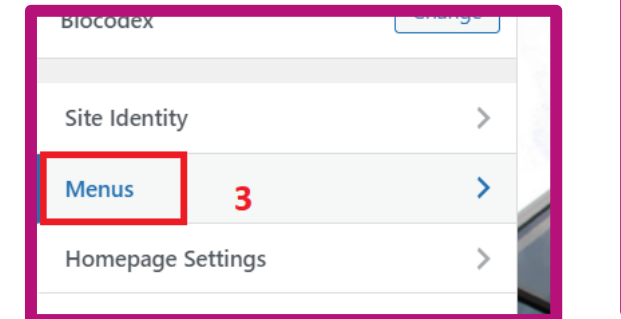

| Menus                                                                          |   |  |
|--------------------------------------------------------------------------------|---|--|
| Footer Menu English                                                            | > |  |
| Footer Menu Français<br>(Currently set to: Footer Menu Français)               | > |  |
| Footer Social Menu English                                                     | > |  |
| Footer Social Menu Français<br>(Currently set to: Footer Social Menu Français) | > |  |
| Header Menu English                                                            | > |  |
| Header Menu Français<br>(Currently set to: Header Menu Français)               | > |  |
| Pre-header Menu English                                                        | > |  |
| Pre-header Menu Français<br>(Currently set to: Pre-header Menu Français)       | > |  |

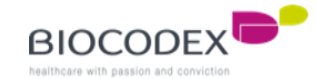

## 7. Menus.

Choose the menu to edit into the menus list. All the different menus work the same for editing.

For exemple, we will take the Header menu (for main menu)

- 1. The name of the menu selected
- 2. An element in the menu, here is a Parent page (category)
- Another element in the menu, here is a child element (Custom link). We can see a little space in front of this block, it means « under the authority of the upper block »
- 4. By clicking on the arrow, you can open the element details (type Page here)
- 5. This is the name of the menu element and the redirected page below
- 6. You can add another element to the menu by clicking on « Add Items » button
- 7. You can add an existing page, make sure to add the right translation for the right menu
- 8. You can add a News element
- 9. You can add an External links element
- 10. You can add a custom link
- 11. If you want to reorder the element, you can click here, or with the mouse directly and do a « drag&drop »
- 12. If you click on the « Reorder » link, you'll see the arrows for moving the element (order and level)

| Menu Name                                                      | × Published                                                                          | 🔍 Search menu items                  | × Published                                                           |
|----------------------------------------------------------------|--------------------------------------------------------------------------------------|--------------------------------------|-----------------------------------------------------------------------|
| Header Menu Français                                           | 1 Pratique générale Page X                                                           | Custom Links 10 -                    | <ul> <li>Customising ► Menus</li> <li>Header Menu Français</li> </ul> |
| Biocodex en France 2 Page V                                    | Gestion de la douleur Page 🗙                                                         | Pages 7 🔺                            | Ultralevure A V C                                                     |
| 3 Biocodex en Custom Link V<br>France                          | Travailler chez Biocodex Page 🗙                                                      | + Page Home Front Page               | Symbiosis 🔨 🗸 🔪                                                       |
| Cognitis enim Custom Link 🔻                                    | Travailler à Custom Link X<br>Biocodex                                               | + Media Posts Page                   | Neurologie 🔨 🗸 关                                                      |
| nemo deinde ad has stationes<br>appulit navem, sed ut Scironis | Et prima post Custom Link ×                                                          | + Protection des Privacy Policy Page | Santé des femme 🔨 🗸 📏                                                 |
| praerupta letalia declinantes                                  | ab hac descriptione discrevimus                                                      | donnees                              | Pratique générale 🔨 🗸 📏                                               |
| Piocodex France                                                | Politique RH Page 🗙                                                                  | + Partenariats Page                  | Gestion de la dou 🔨 🗸 📏                                               |
|                                                                | Valeurs Page 🗙                                                                       | + Consulting Page                    | Travailler chez Biocc 🔨 🗸 📏                                           |
| Biocodex France 5                                              | Comment nous rejoindre Page 🗙                                                        | Add New Page                         | Travailler à Biocor 🧄 🗸 📏                                             |
| Original: <u>Biocodex France</u><br><u>Remove</u>              | Reorder X Add Items                                                                  | Posts v                              | Et prima post Osc A V C A A A A A A A A A A A A A A A A A             |
| Nos valeurs Page 🔻                                             | Menu Locations                                                                       | News 8                               | Politique RH 🔨 🗸 📏                                                    |
| Notre leadership Page 🔻                                        | Here's where this menu appears. If you'd like to change that, pick another location. | External Links 9 🔻                   | Valeurs $\land \lor < >$                                              |
| Ethique et transparence Page 🔻                                 | Pre-header Menu Français (Current: Pre-                                              | Employees 🔻                          | Comment nous re 🔨 🗸 📏                                                 |
| International Page 🔻                                           | header Menu Français)  Header Menu Français (Current: Header                         | Categories 🔻                         | Done + Add Items                                                      |
|                                                                | Menu Français)                                                                       | Tags 🔻                               |                                                                       |
|                                                                | Hide Controls                                                                        | Custom Results                       |                                                                       |

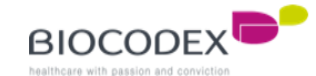

#### 7. Menus.

If you have added a new Child page (level 2) except than product category or a new Product page (Child page too, level 3) on the « Header menu » (main menu), you must upload the picture of this new page added (hover on the main menu).

To add a picture to the new Child page (level 2 and level 3) :

- 1. Click on « Appearance » menu and « Menus »
- 2. Select « Header menu » (in the correct language) and click on « Select » button
- 3. Click on « Menu image » on the new Child page added
- 4. The pop-in will appear. Select « Below »
- 5. Set the picture
- 6. Choose « Biocodex-menu-thumbnail »
- 7. And save the changes by clicking on « Save Changes » button. Then do the same for saving the entire menu changes.

|                                                      | J                                                                                                |                                                                                                    |
|------------------------------------------------------|--------------------------------------------------------------------------------------------------|----------------------------------------------------------------------------------------------------|
| External Links                                       |                                                                                                  |                                                                                                    |
| Employees                                            | Select a menu to edit Header Menu França                                                         | ais (Header Menu Français) 🔹 Select or <u>create a new menu</u> . Don't forget to save you                                                                                 |
| 9 Media                                              |                                                                                                  | 2                                                                                                    |
| 📕 Pages                                              | Add menu items                                                                                   | Z<br>Menu structure                                                                                                    |
| Comments                                             |                                                                                                  |                                                                                                    |
| 💟 Contact                                            | Pages                                                                                            | Menu Name Header Menu Français                                                                                                    |
| Appearance                                           | Most Recent View All Search                                                                      | Drag the items into the order you prefer. Click the arrow on the right of the item to reveal a                                                                             |
| L<br>Customise                                       | Consulting                                                                                       | Biocodex en France Page 🔻                                                                                                    |
| Menus                                                | Contact                                                                                          |                                                                                                    |
| Biocodex                                             | Sitemap                                                                                          | Biocodex en France sub item Custom Link 🔻                                                                                                    |
| 🖌 Plugins<br>🏜 Users<br>🖋 Tools                      | Preterences cookies     Conditions d'utilisation     Gestion de la douleur     Pratique générale | Cognitis enim pilatorum caesorumque funeribus nëmtodeinde v<br>ad has stationes appulit navem, sed ut Scironis praerupta letalia<br>declinantes litoribus. <i>sub item</i> |
| Settings Custom Fields                               | Select all Add to Menu                                                                           | Biocodex France <i>sub item<mark>o Menu Image 3 Page v</mark></i>                                                                                                    |
| SEO 1                                                | News *                                                                                           | Nos valeurs sub item Page 🔻                                                                                                    |
| Google Maps Easy                                     | External Links v                                                                                 | Notre leadership subitem Page v                                                                                                    |
| <ul> <li>ElasticPress</li> <li>Menu Image</li> </ul> | Custom Links v                                                                                   | Delete Menu                                                                                                    |

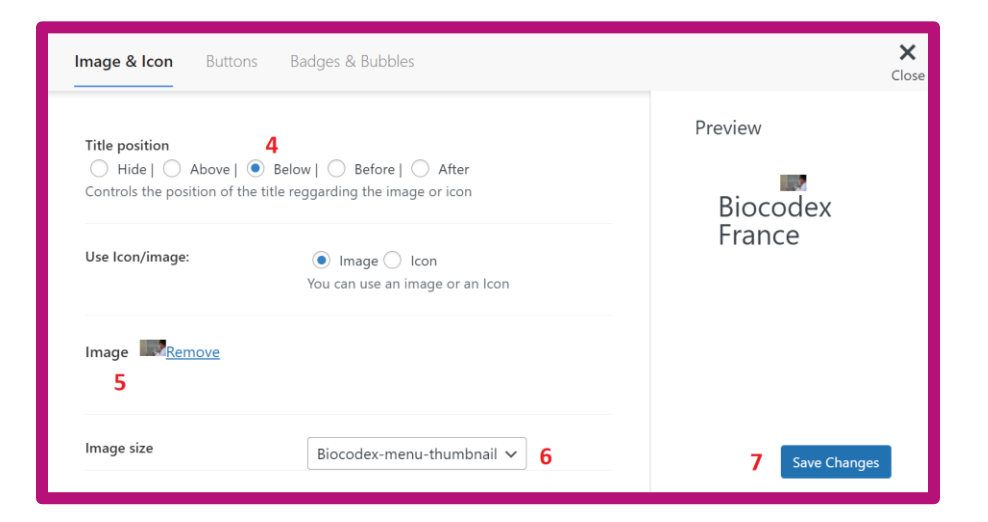

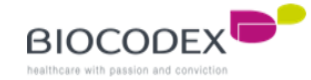

# 8. Recommended image size.

| Dese                    | Blac                                            | Deselution min recommendá | Deselution mou noonmandá  |
|-------------------------|-------------------------------------------------|---------------------------|---------------------------|
| Page                    | Вюс                                             | Resolution min recommande | Resolution max recommande |
|                         | Slider                                          | 1440*900 px               | 2 160*1350 px             |
|                         | News                                            | 170*100 px                | 255*150 px                |
| Home                    | Ous Focus                                       | 360*215 px                | 540 *330 px               |
|                         | External Link                                   | 555*400 px                | 800 *600 px               |
|                         | Quote & Key Figures                             | 126*126 px                | 200*200 px                |
| Our Governnance         | Members                                         | 262*330 px                | 400 *500 px               |
|                         | Header/Featured Image                           | 1440*500 px               | 2160*750 px               |
| Toutes les autres pages | Section of Rubrique Page (Menu level 1<br>page) | 720*450 px                | 1100 *700 px              |
| Menu principal          | Menu Item                                       | 182*114 px                | 270 *160 px               |

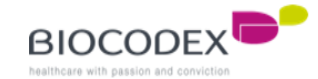

# Thank you for reading